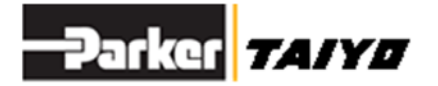

取説16-T021 2016年 9月

# 使用说明书

ESG1系列

# 支持软件

# ESA-S\*\*

# 为保证安全使用

使用方法有误可能无法充分发挥产品性能,或是导致发生 重大事故。 为避免发生事故,请务必仔细阅读使用说明书,并在充分 理解内容的基础上进行正确使用。 如有任何疑问,请咨询本公司。

# 株式会社TAIY0

〒533-0002 大阪府大阪市东淀川区北江口1-1-1 URL <u>http://www.taiyo-ltd.co.jp</u> 目录

| 1. | 前言    | · · ·      |                     | 4  |
|----|-------|------------|---------------------|----|
| 2. | 为保    | <b>呈证安</b> | 全使用                 | 5  |
| 3. | 概要    | į          |                     | 6  |
|    | 3.1.  | ESA-       | -S01的功能             | 6  |
| 4. | 操作    | 环境         | ġ                   | 6  |
| 5. | 安装    | 要点         | 及注意事项               | 7  |
|    | 5.1.  | 连接         | 执行器和控制器             | 7  |
|    | 5.2.  | 安装         | 指南                  | 9  |
|    | 5.2.1 |            | 安装                  | 9  |
|    | 5.2.2 |            | 卸载方法                | 11 |
|    | 5.2.3 | 8.         | USB-RS485转换器驱动的安装方法 | 12 |
|    | 5.3.  | 关于         | 界面                  | 21 |
|    | 5.3.1 |            | 整体界面                | 21 |
|    | 5.4.  | 启动         | ]支持软件               | 25 |
|    | 5.4.1 | •          | 新建文件                | 25 |
|    | 5.4.2 | 2.         | 控制器的连接              | 26 |
|    | 5.5.  | 参数         | 编辑                  | 27 |
|    | 5.5.1 |            | 相关初始设定参数对话框         | 27 |
|    | 5.5.2 | 2          | 相关操作参数对话框           | 28 |
|    | 5.5.3 | 8.         | 相关原点参数对话框           | 28 |
|    | 5.6.  | 编辑         | 点数据                 | 29 |
|    | 5.6.1 | •          | 设置位置对话框             | 29 |
|    | 5.6.2 | 2.         | 将点数据复制到指定范围         | 30 |
|    | 5.6.3 | 8.         | 删除指定范围的点数据          | 30 |
|    | 5.7.  | 操作         | 执行器                 | 31 |
|    | 5.7.1 |            | 指定点移动               | 31 |
|    | 5.7.2 | 2          | 连续动作1               | 32 |
|    | 5.7.3 | 8.         | 连续动作2               | 33 |
|    | 5.7.4 | ŀ.         | 寸动运行                | 34 |
|    | 5.8.  | 数据         | 的保存、转移、比较           | 35 |
|    | 5.8.1 | •          | 写入                  | 35 |
|    | 5.8.2 | 2.         | 读取                  | 36 |
|    | 5.8.3 | 8.         | 比较                  | 37 |
|    | 5.8.4 | l.         | 保存                  | 37 |
|    | 5.9.  | 设定         | "地址                 | 38 |

| 5.10. | 显示  | · · · · · · · · · · · · · · · · · · · |
|-------|-----|---------------------------------------|
| 5.11. | 系统  | 5 40                                  |
| 5.11  | .1. | 点初始化                                  |
| 5.11  | .2. | 参数初始化 41                              |
| 5.11  | .3. | 警报历史记录显示 42                           |
| 5.11  | .4. | 设定通信端口 42                             |
| 5.12. | 连接  |                                       |
| 5.12  | .1. | 控制器的连接 43                             |
| 5.13. | 调整  | £ 44                                  |
| 5.13  | .1. | 控制器时序调整 44                            |
| 5.13  | .2. | 控制器时序调整注意事项 44                        |
| 5.14. | 打印  | J 45                                  |

# 1. 前言

感谢您购买ESG1系列电动夹爪。ESA-S01为用于提供ESG1系列控制器参数及点编辑作业 支援的电脑软件。

本软件可轻松编辑执行器特有的参数及点数据(位置、动作模式、速度、力)。 编辑好的数据可存为文件,或进行打印。

也可在对编辑好的点数据执行确认移动、显示当前位置、序列等操作前,轻松完成操 作确认。

# 2. 为保证安全使用

本手册上记载的注意事项用于帮助您安全正确地使用产品,避免您或他人遭受危险或 损失。

使用前,请仔细阅读夹爪主体、控制器及支持软件的使用说明书,并在充分理解其内 容后进行安全使用。

# 3. 概要

# 3.1. ESA-S01的功能

| 功 能                                   | 内容              |  |  |  |  |
|---------------------------------------|-----------------|--|--|--|--|
| 粉捉绝想                                  | 点编辑             |  |  |  |  |
| 蚁饰痈<br>神                              | 参数编辑            |  |  |  |  |
| 粉氓タ似                                  | 保存编辑数据          |  |  |  |  |
| ————————————————————————————————————— | 保存控制器数据         |  |  |  |  |
| 执行哭堀化                                 | 点的指定移动          |  |  |  |  |
| 1八11 础1朱1下                            | 点之间的连续移动/显示当前位置 |  |  |  |  |
| 此坛                                    | 显示I/0状态         |  |  |  |  |
| — ⅲ J工                                | 显示警报            |  |  |  |  |

# 4. 操作环境

Windows98SE, Windows2000, WindowsXP

| • 电脑系统       |         |            |                |
|--------------|---------|------------|----------------|
| □电脑主体        | 安装有Per  | ntium CPU的 | 1个人计算机         |
| □内存          | 可用内存    | 32MB以上     |                |
| □硬盘剩余容量      |         | 4MB以上      |                |
| *不同系统环境下需要内存 | 和硬盘容量   | 可能有所不      | 「同。            |
| □显示器         | 分辨率800  | ×600以上     | (推荐1024×768以上) |
| □串□          | 任意RS-23 | 2C串口COM1   | ~9可以使用         |

## 5. 安装要点及注意事项

#### 5.1. 连接执行器和控制器

连接电脑和控制器时,需要使用RS232C-RS485转换器或USB-RS485转换器(可选项)作为通信电缆。

如使用USB-RS485转换器,需要安装专用的驱动程序。驱动程序的安装方法请参照5.2.3 项。

电脑和控制器的连接图如下。

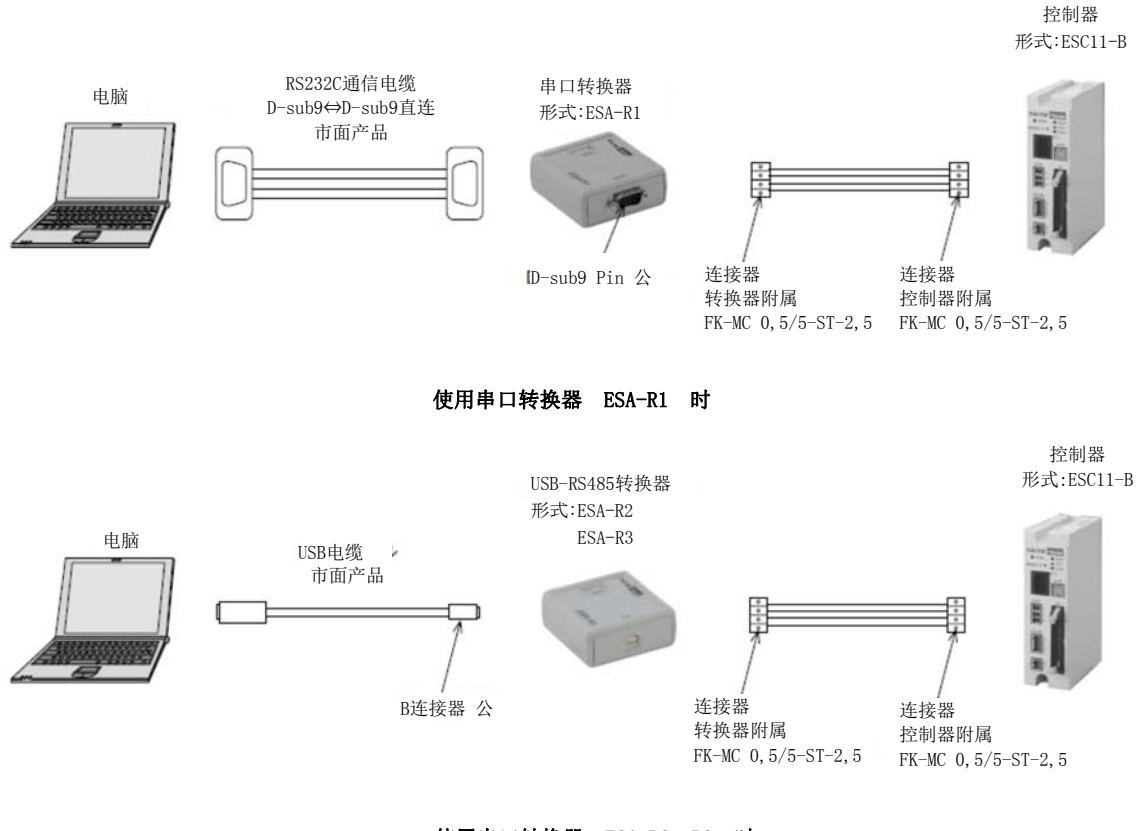

使用串口转换器 ESA-R2,R3 时

连接器Pin分配如下

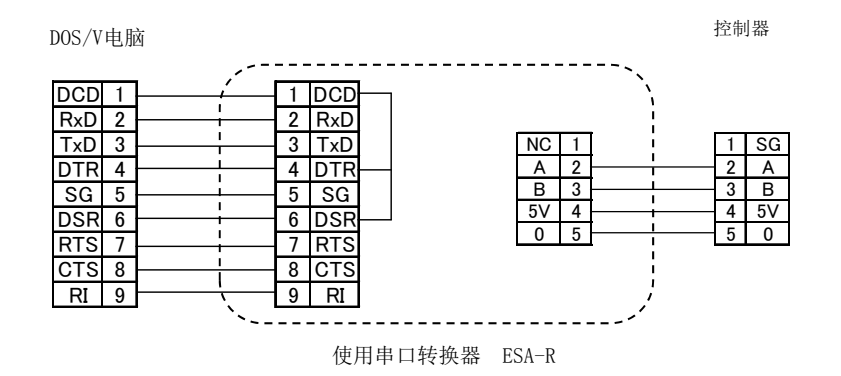

使用串口转换器 ESA-R1 时

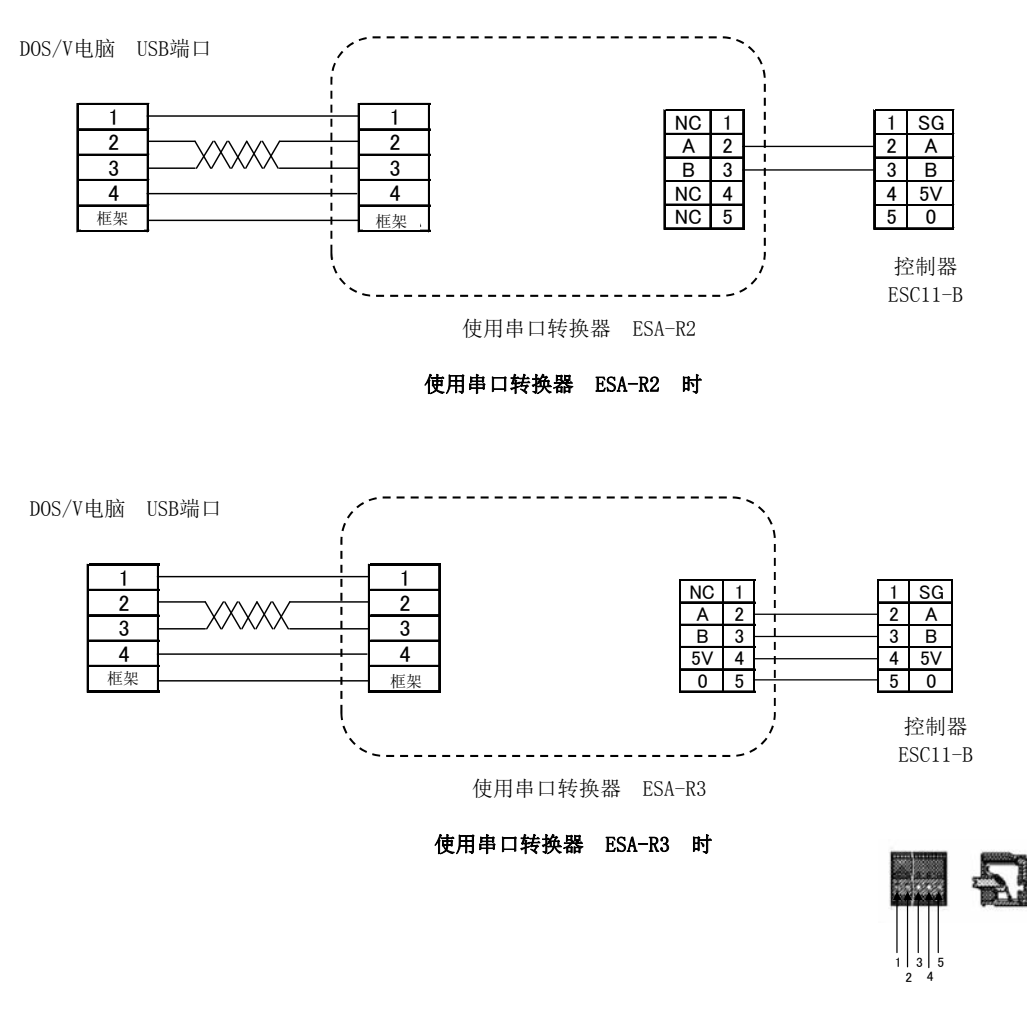

1 注意

- 连接或分离控制器和通信电缆时,请务必先关闭控制器电源。不然可能导致故障发生。
- 控制器和电脑进行数据通信时,请勿关闭控制器电源。
- 连接控制器和电脑时,请使用串口转换器(ESA-R1、ESA-R2、ESA-R3:可选项)。
- 使用ESA-R1时,请使用市面上销售的直连电缆作为RS232C电缆。
- 使用ESA-R2、ESA-R3时,请使用B型公头作为转换器连接器。
- 为了能够即刻停止运行并切断电源,请务必设置通往外部的急停电路,并使用支持软件 进行操控。
- 通信电缆规格(推荐产品)

日立电线制 CO-SPEV-SB(A) 4P×0.3SQ LF

#### 5.2. 安装指南

# 5.2.1. 安装

为了使用您的电脑操作ESA-S01,需要在硬盘中进行安装。 请按照如下步骤完成安装。

#### 从CD-ROM安装

①请双击CD-ROM主文件夹内的setup.exe文件。 ②启动安装程序,显示开始安装界面。

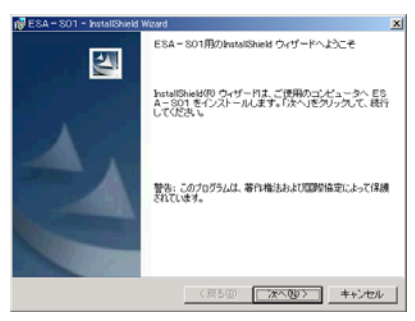

③请点击下一步。

接下来会显示使用授权界面,请在阅读后勾选同意使用许可协议选项,并点击下一步。 ④请输入用户信息。

|      | 👹 ESA - SO1 - InstallShield Wizard                                    | ×        |
|------|-----------------------------------------------------------------------|----------|
|      | 使用許諾契約                                                                | 11       |
|      | 次の使用許諾契約書を注意深くお読みください。                                                |          |
|      |                                                                       |          |
|      | 太陽鉄工・ソフトウェア使用許諾契約                                                     | -        |
|      | このいました、マキノンマレールよう美にナニノルンス初始書を注意し                                      |          |
|      | このソフトリェアをインストールする前に本フィセンス矢約者を注意してお読みください。このソフトウェアをインストールすることによって      |          |
|      | 本契約条項の拘束を受けることに同意したとみなされます。                                           |          |
|      |                                                                       |          |
|      | 1. 使用計論 へ陽鉄工株式云社(以下「当社」といいます)はお各様<br>(以下「使用者」といいます)に対し、本使用許諾契約にともなうアプ |          |
|      | リケーション、システムその他のソフトウェア(以下「ソフトウェア」                                      | <b>-</b> |
|      | ○ 使用許諾契約の多項に同意Lます(A)                                                  | _        |
|      | <ul> <li>● 使用許諾契約の条項に同意しません(型)</li> </ul>                             |          |
|      |                                                                       |          |
|      | 〈夏ろ(8) 次へ(3)〉 キャンセル                                                   |          |
|      |                                                                       |          |
| 输λ田白 | 信自后 请占去下一步                                                            |          |
| 個八円/ | 1心  1,                                                                |          |

| P ESA - SO1 - InstallShield Wizard        | ×           |
|-------------------------------------------|-------------|
| ユーサ mana<br>情報を入力してください。                  | A.C.A.      |
| 2-780                                     |             |
| juans<br>所用(O)                            |             |
| [E5                                       |             |
|                                           |             |
| このアプリケーションを次のユーザに対してインストールします             |             |
| G このコンピュータを使用するすべてのユーザ(値)     C TANO のみ 個 |             |
| Instal/Shield                             |             |
| 〈戻る(8) 次へ                                 | (10)> キャンセル |

⑤请查看要安装的文件夹。

如需变更文件夹,请点击变更后,设置需要安装的文件夹。

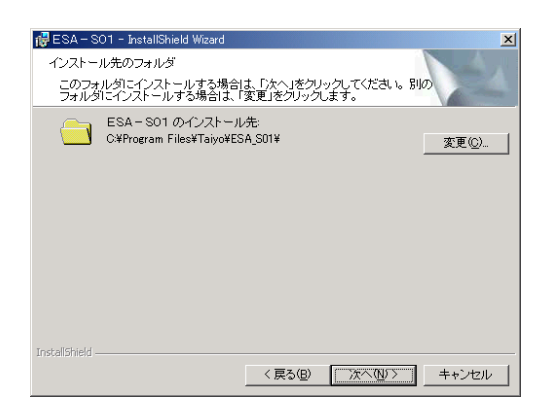

⑥查看设定内容

请查看当前的设定内容。

如果没有问题,请点击安装。

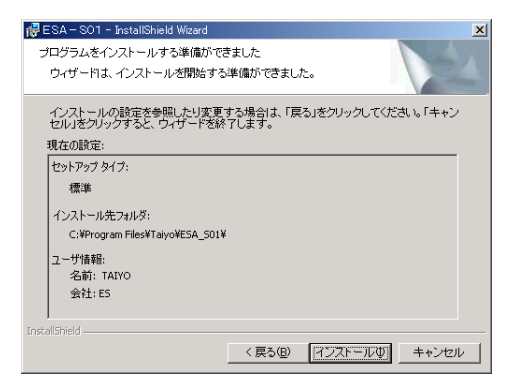

⑦结束安装

安装顺利结束后,将显示结束界面。 请点击结束按键。

| 🔂 ESA – SO1 – InstallShield W | /izard                                                                            |
|-------------------------------|-----------------------------------------------------------------------------------|
| <b>E</b>                      | InstallShield ウィザードを完了しました                                                        |
|                               | InstallShield ウィザーりは、ESA - SO1 を正常にインストー<br>ルレました。「売了」をクリックして、ウィザードを終了してくださ<br>い。 |
| 2                             | ☑ Readme ファイルを表示する                                                                |
|                               | < 戻る(B) (デア(F) キャンセル                                                              |

# 5.2.2. 卸载方法

如需卸载产品,请从开始菜单选择程序TAIY0-ESA-S01之中的卸载。 如此便可卸载程序。

| Windows インストーラ     | × |
|--------------------|---|
| この製品をアンインストールしますか? |   |
| []]] [N/17.[N]     |   |

#### 5.2.3. USB-RS485转换器驱动的安装方法

#### 使用Windows 2000时

将转换器连接电脑后,便可通过即插即用功能安装驱动。 转换器需要2个驱动。

驱动的安装方法如下。

- ① 将控制器附带的CD-ROM插入电脑CD光驱后,将转换器插入USB端口。
- ② 接下来,便可通过即插即用功能显示下述对话框。

| 新しいハードウェアが見っかりましょ<br>USB <-> Serial<br>インストール中です |                                                   |
|--------------------------------------------------|---------------------------------------------------|
| 新しいハードウェアの検出ウィザード                                |                                                   |
|                                                  | 新しいハードウェアの検索ウィザードの開始                              |
|                                                  | このウィザードでは、ハードウェア デバイス用のデバイス ドライバのイン<br>ストールを行います。 |
|                                                  | 続行するには、D欠ヘ」をクリックしてください。                           |
|                                                  | < 戻る(8) 【次へ(10)>】 キャンセル                           |

③ 点击下一步后,便可显示如下界面。选择搜索最适合设备的驱动(推荐)(S)后,点击下一步。

| <b>ハードウェア</b> 5<br>デバイス 1<br>ソフトウェア | F <b>バイス ドライバのインストール</b><br>ドライバは、ハードウェア デバイスがオペレーティング システムで正しく動作するように設定する<br>・プログラムです。               |
|-------------------------------------|----------------------------------------------------------------------------------------------------|
| 次のデバ                                | イスをインストールします:                                                                                         |
| 2                                   | USB <-> Serial                                                                                        |
| デバイス(<br>イバが必<br>さい。                | りドライバはハードウェア デバイスを実行するソフトウェア ブログラムです。新しいデバイスにはドラ<br>要です。ドライバ ファイルの場所を指定してインストールを完了するには じたへろ をクリックしてくだ |
| 検索方法<br>@ 5                         | 生を選択して(ださい。<br>75イスに最適なドライバを検索する (推奨)(S)                                                              |
| 0.2                                 | のデバイスの既知のドライバを表示して、その一覧から選択する(型)                                                                      |
|                                     |                                                                                                    |
|                                     | < 戻る(B) 次へ(N) > キャンセル                                                                                 |

④ 选择指定位置(S)后,点击下一步。

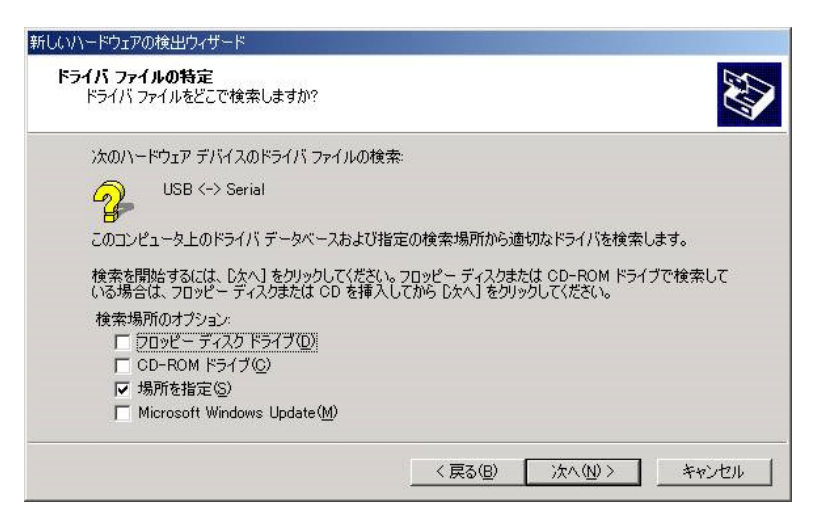

⑤ 请点击参照,选择CD内的Driver文件夹。

请点击0K键。

| 新しいハード | ウェアの検出ウィザード                                             | ×                                     | ファイルの場所                             |                          |                                |             | <u>? ×</u>               |
|--------|---------------------------------------------------------|---------------------------------------|-------------------------------------|--------------------------|--------------------------------|-------------|--------------------------|
|        | 製造元が配布するインストール ディスクを指定したドライブに挿入<br>して、IOKJ をクリックしてください。 | <u>のK</u><br>キャンセル                    | ファイルの場所の:                           | TDIBUSINF                | 1                              | - + • • • • |                          |
|        | 製造元のファイルのコピー元 ( <u>C</u> ).<br> D¥Driver <u>・</u>       | ● ● ● ● ● ● ● ● ● ● ● ● ● ● ● ● ● ● ● | 77 (F#132)+                         |                          |                                |             |                          |
|        |                                                         |                                       | マイ ユンピュータ<br>マイ ユンピュータ<br>マイ ネットワーク | ファイル名(N):<br>ファイルの種類(T): | FTDIEUSINF<br>セットアップ情報 (*.inf) | ×<br>×      | 開(( <u>(</u> ))<br>キャンセル |

⑥ 搜索到驱动程序文件后,将显示如下界面。

请点击下一步。

| 新しいハードウェアの検出ウィザード                                       |
|---------------------------------------------------------|
| <b>ドライバ ファイルの検索</b><br>ハードウェア デバイスのドライバ ファイル検索が終了しました。  |
| 次のデバイスのドライバが検索されました                                     |
| USB <-> Serial                                          |
| このデバイスのドライバが見つかりました。このドライバをインストールするには、DたへJ をクリックしてください。 |
| d¥driver¥ftdibus.inf                                    |
|                                                         |
|                                                         |
| < 戻る(E) (次へ(U)) キャンセル                                   |

⑦ 显示下述画面后,代表第一个驱动程序已经正常安装完毕。 请点击结束。

| 新しいハードウェアの検出ウィザード     |                                                                                 |
|-----------------------|---------------------------------------------------------------------------------|
|                       | 新しいハードウェアの検索ウィザードの完了<br>USB Serial Converter<br>このデバイスに対するソフトウェアのインストールが終了しました。 |
| and the second second | このウィザードを閉じるには「完了」をクリックしてください。                                                   |
|                       | < 戻る(B) <b>先了</b> キャンセル                                                         |

⑧ 点击结束后,将开始安装下一个驱动。

| 新しいハードウェアの検出ウィザード |                                                   |
|-------------------|---------------------------------------------------|
|                   | 新しいハードウェアの検索ウィザードの開始                              |
|                   | このウィザードでは、ハードウェア デバイス用のデバイス ドライバのイン<br>ストールを行います。 |
|                   |                                                   |
| 7 3               |                                                   |
|                   |                                                   |
|                   | 続行するには、D欠へ] をクリックしてください。                          |
|                   | < 戻る(B) (次へ似) キャンセル                               |

⑨ 选择搜索最适合设备的驱动(推荐)(S)后,点击下一步。

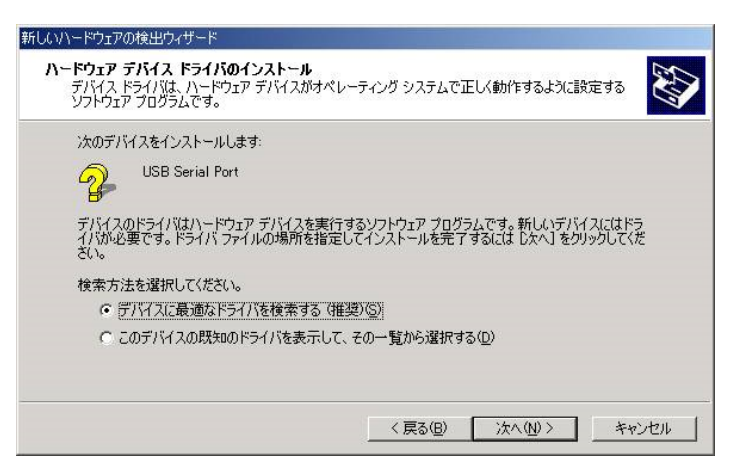

⑩ 选择指定位置(S)后,点击下一步。

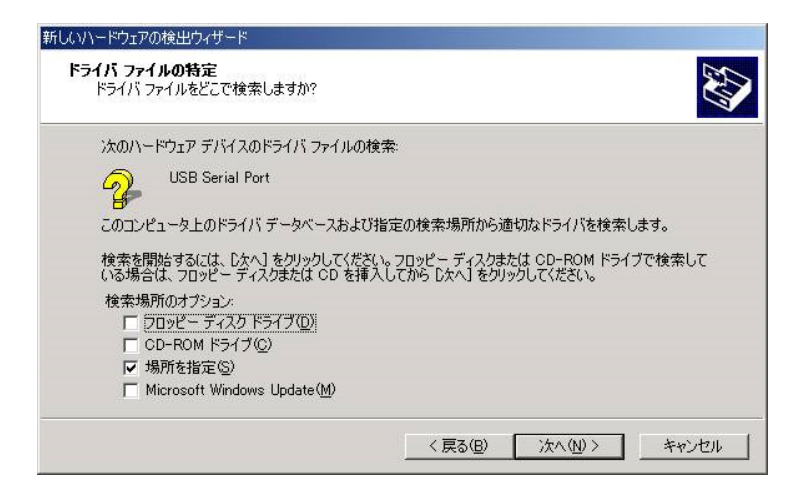

⑪ 确认已选择CD内的Driver文件夹后,请点击OK键。

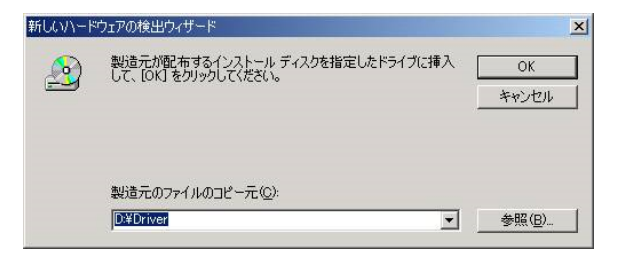

12 搜索到驱动程序文件后,将显示如下界面。请点击下一步。

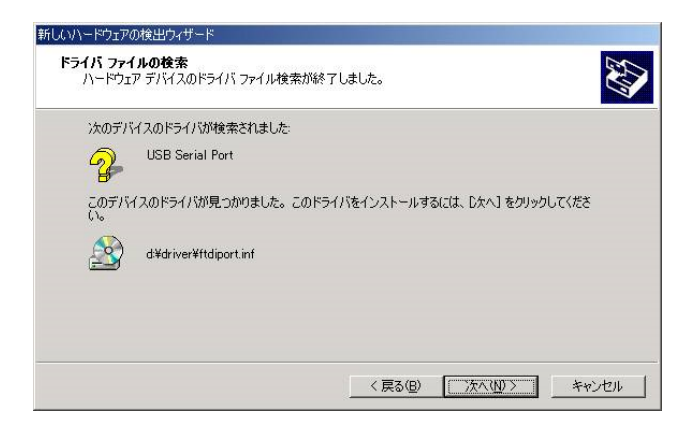

③ 显示下述画面后,代表第二个驱动程序已经正常安装完毕。 请点击结束。

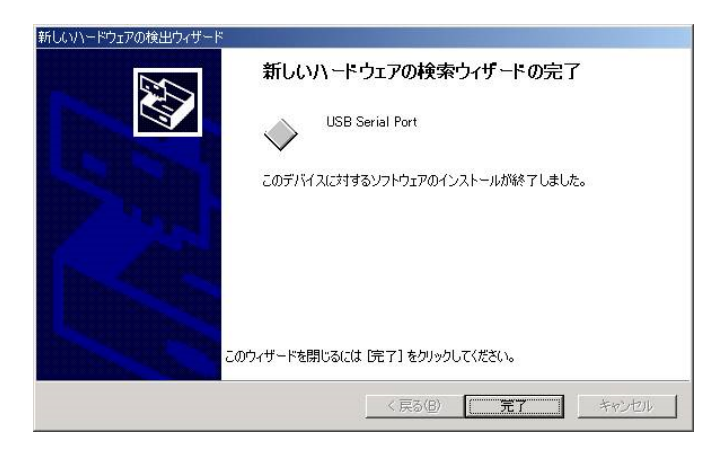

请在设备管理器查看COM端口号,并在支持软件的端口设定中设置端口号。

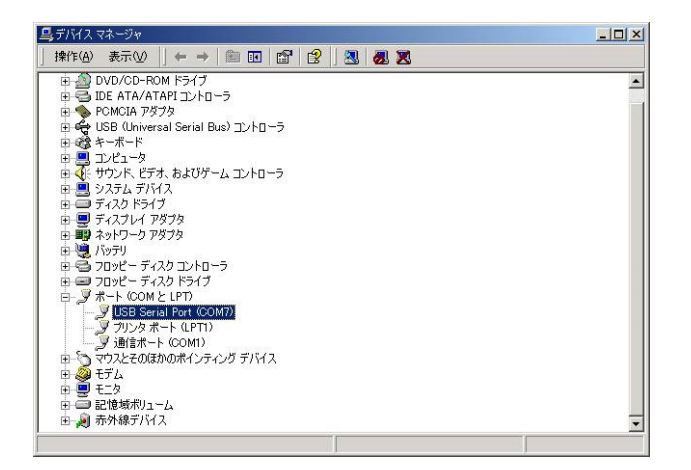

# 使用Windows XP时

将转换器连接电脑后,便可通过即插即用功能安装驱动。 转换器需要2个驱动。 驱动的安装方法如下。

- ① 将控制器附带的CD-ROM插入电脑CD光驱后,将转换器插入USB端口。
- ② 接下来,便可通过即插即用功能显示下述对话框。请在选择"不,本次不连接(T)"后,点击下一步。

| 新しいハードウェアの検出ウィザー | - K                                                                                                    |
|------------------|----------------------------------------------------------------------------------------------------|
|                  | 新しいハードウェアの検索ウィザードの開始                                                                                                    |
|                  | お使いのコンピュータ、ハードウェアのインストール CD または Windows<br>Update の Web サイトを検索して(ユーサーの了解のもとに)現在のソフトウ<br>ェアおよび更新されたソフトウェアを検索します。<br>プライバシー ポリシーを表示します。 |
|                  | ソフトウェア検索のため、Windows Update に接続しますか?                                                                                                   |
|                  | <ul> <li>○はい、今回のみ接続します(Y)</li> <li>○はい、今すぐおよびデバイスの接続時には毎回接続します(E)</li> <li>●「いいえ、今回は接続しません(T)</li> </ul>                              |
|                  | 統行するには、「)太へ」をクリックしてください。                                                                                                    |
|                  | < 戻る(B) 次へ(M) > キャンセル                                                                                                    |

③ 点击下一步后,便可显示如下界面。选择一览或安装在特定地点(推荐)(S)后,点击下一步。

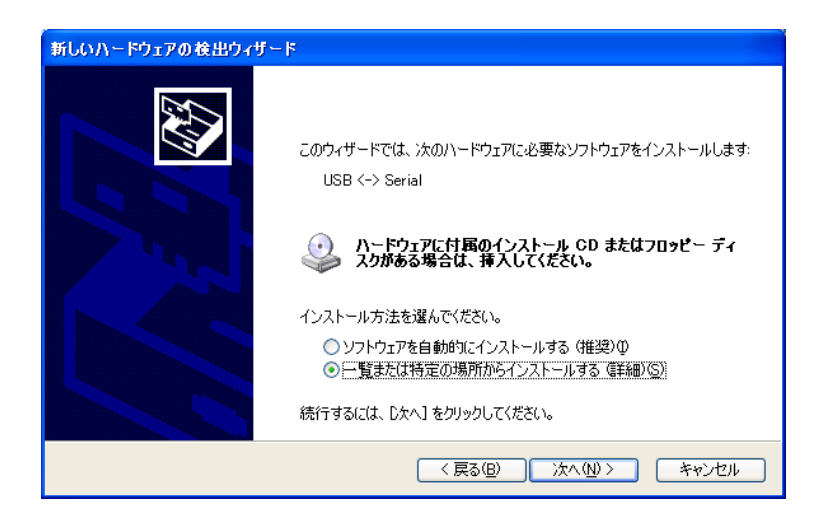

④ 选择在下述界面搜索最适用的驱动(S)后,执行第5项,并点击下一步。

| 新しいハードウェアの検出ウィザード                                                                                                    |
|----------------------------------------------------------------------------------------------------|
| 検索とインストールのオブションを選んでください。                                                                                                    |
| ● 次の場所で最適のドライバを検索する(2)<br>下のチェックボックスを使って、リムーバブル メディアやローカル パスから検索できます。検索された最適のドラ<br>イバがインストールされます。<br>□ リムーバブル メディア (フロッピー、CD-ROM など) を検索( <u>M</u> )<br>☑ )次の場所を含める( <u>Q</u> ):                                                                                                    |
| E¥Driver 参照(®) ●検索しないで、インストールするドライバを選択する(型) 一覧からドライバを選択するには、このオプションを選びます。選択されたドライバは、ハードウェアに最適のものとは取りません。                                                                                                    |
| < 戻る(B) (次へ(N) > キャンセル (ネマンセル) (キャンセル) (キャンセル) ( |

⑤ 请点击参照,选择CD内的Driver文件夹。 请点击OK键。

| 新しいハード  | ウェアの検出ウィザード                     | ×                                     | ファイルの場所   | and the second second second second second second second second second second second second second second second |                                 |   |         | <u>? ×</u>     |
|---------|---------------------------------|---------------------------------------|-----------|----------------------------------------------------------------------------------------------------|---------------------------------|---|---------|----------------|
|         | 製造元が配布するインストール ディスクを指定したドライブに挿入 | OK 1                                  | ファイルの場所の: | 🔁 Driver                                                                                                    |                                 | - | + 🗈 💣 🗊 |                |
|         | して、1061をかっかしてくたさい。              | **>1211                               | 履歴        | FTDIBUS.INF                                                                                                    |                                 |   |         |                |
|         | 製造元のファイルのコピー元(©):               |                                       | デスクトップ    |                                                                                                    |                                 |   |         |                |
| <i></i> | D#Driver                        | ● ● ● ● ● ● ● ● ● ● ● ● ● ● ● ● ● ● ● | 77 R#1321 |                                                                                                    |                                 |   |         |                |
|         |                                 |                                       | マイコンピュータ  |                                                                                                    |                                 |   |         | -              |
|         |                                 |                                       | マイ ネットワーク | ファイル名(N):<br>ファイルの種類(II):                                                                                        | FTDIEUS.INF<br>セットアップ情報 (*.inf) |   | ▼<br>▼  | 開く(Q)<br>キャンセル |

⑥ 显示下述画面后,代表第一个驱动程序已经正常安装完毕。请点击结束。

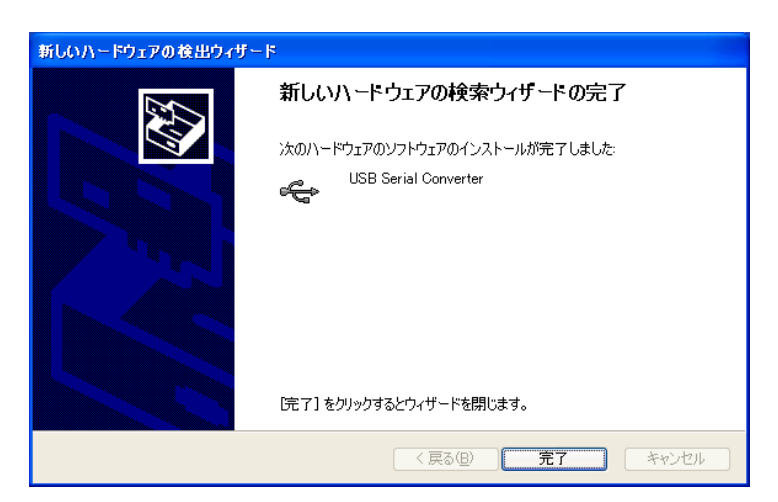

⑦ 点击结束后,将开始安装下一个驱动。请在选择"不,本次不连接(T)"后,点击下一步。

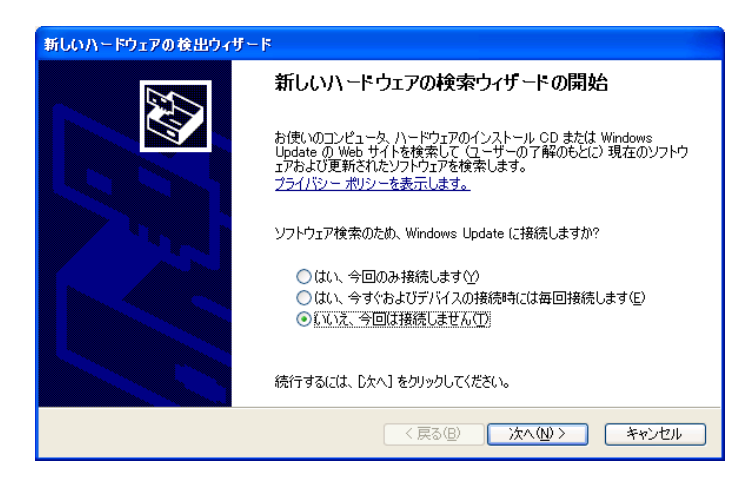

⑧ 选择一览或安装在特定地点(推荐)(S)后,点击下一步。

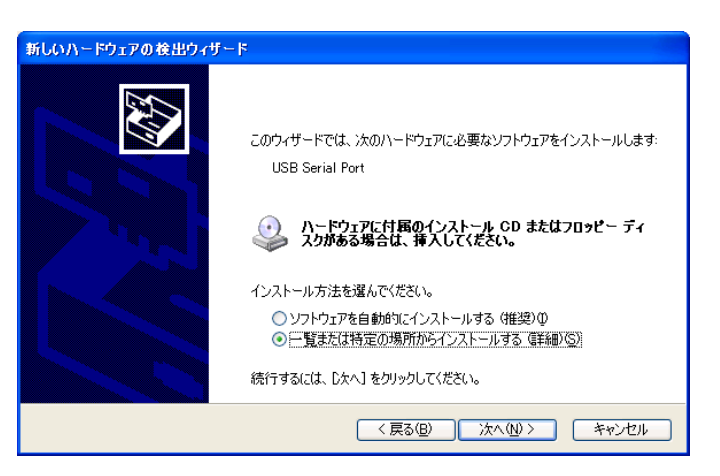

⑨ 选择在下述界面搜索最适用的驱动(S)后,点击下一步。

| 新しいハードウェアの検出ウィザード                                                                                                    |
|----------------------------------------------------------------------------------------------------|
| 検索とインストールのオブションを選んでください。                                                                                                    |
| ● 法の場所で最適のドライバを検索する(空)<br>下のチェック ボックスを使って、リムーバブル メディアやローカル パスから検索できます。検索された最適のドラ<br>イバがインストールされます。<br>□ リムーバブル メディア (フロッピー、CD-ROM など) を検索(M)<br>☑ )次の場所を含める(Q): |
| E¥Driver 参照(2)                                                                                                    |
| ○検索しないで、インストールするドライバを選択する(型)<br>一覧からドライバを選択するには、このオブションを選びます。選択されたドライバは、ハードウェアに最適のもの<br>どば取りません。                                                                |
| (戻る(B) 次へ(M) > キャンセル                                                                                                    |

⑩ 确认已选择CD内的Driver文件夹后,请点击OK键。

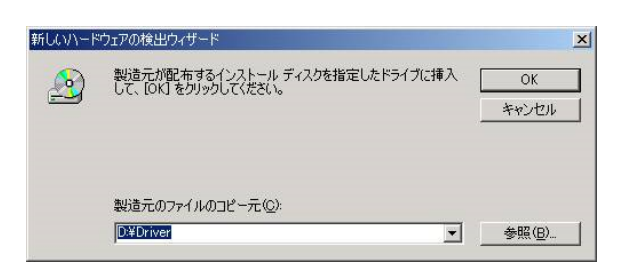

① 显示下述画面后,代表第二个驱动程序已经正常安装完毕。 请点击结束。

| 新しいハードウェアの検出ウィザー | ۶<br>۲                                                                        |
|------------------|-------------------------------------------------------------------------------|
|                  | ▶<br>新しいハードウェアの検索ウィザードの完了<br>次のハードウェアのソフトウェアのインストールが完了しました<br>USB Serial Port |
|                  | 「完了」をクリックするとウィザードを閉じます。                                                       |
|                  | < 戻る(B) <b>完了</b> キャンセル                                                       |

⑫ 请在设备管理器查看COM端口号,并在支持软件的端口设定中设置端口号。

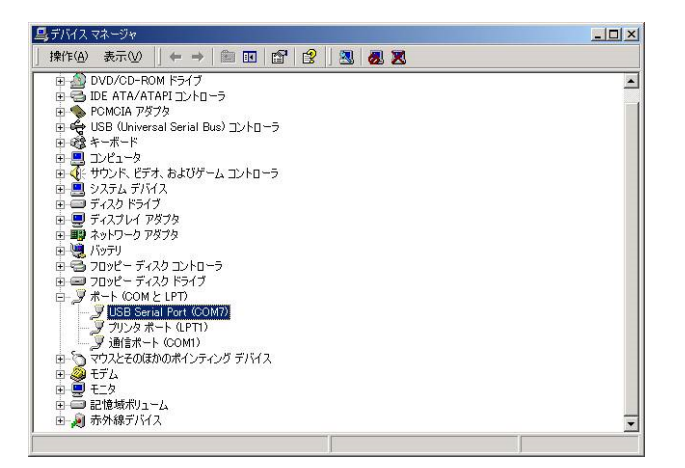

#### 5.3. 关于界面

## 5.3.1. 整体界面

接下来,将针对支持软件的启动界面进行说明。

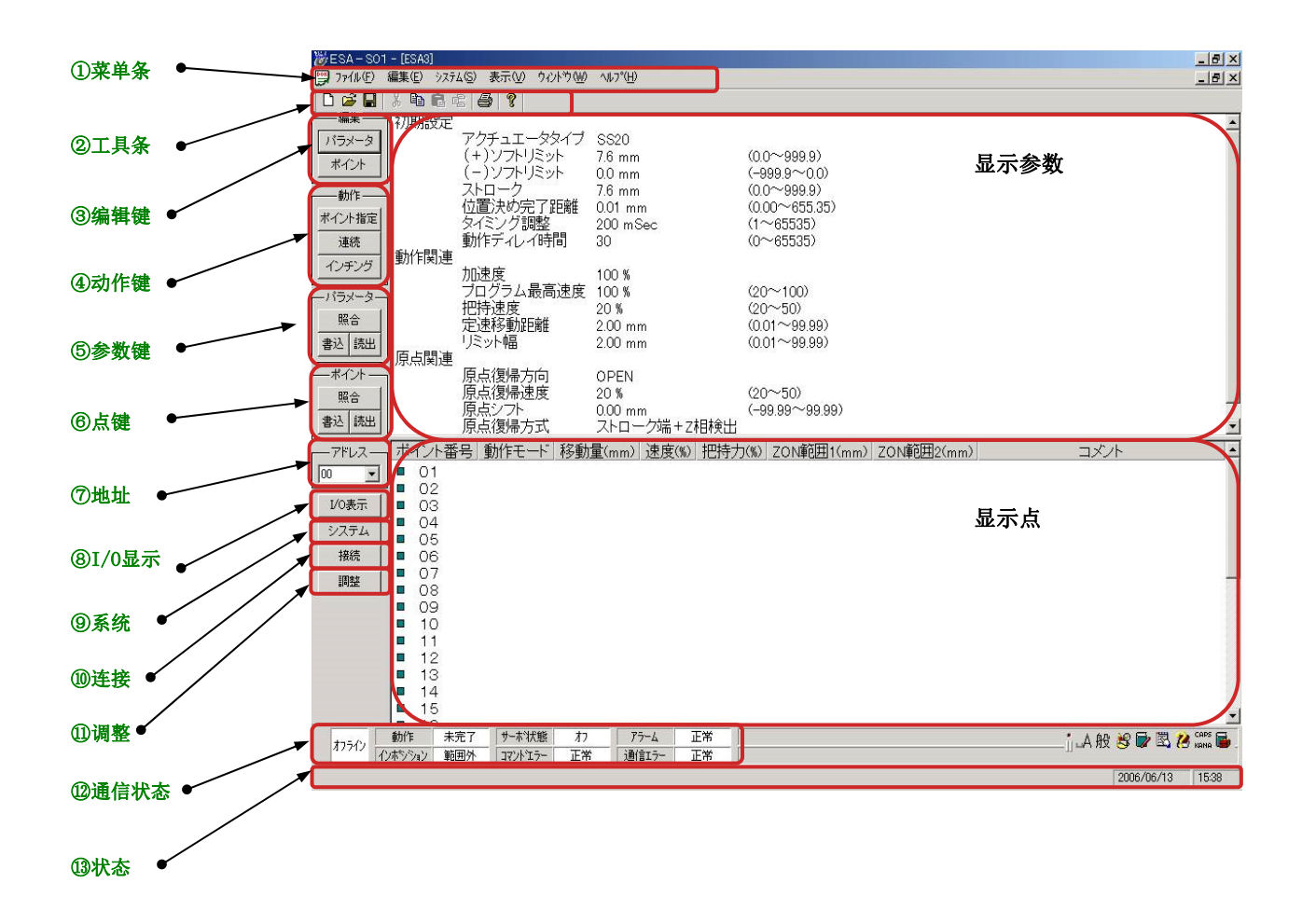

菜单条

接下来,将说明各菜单内容。

# 文件

| 新建                       |
|--------------------------|
| 生成新文档。                   |
| — 打开                     |
| 打开搜索文件。                  |
| — 关闭                     |
| 不关闭应用程序,只关闭正在作业的文件。      |
| — 覆盖保存                   |
| 将正在作业的文件以同样的文件名保存在同样的地点。 |
| — 命名保存                   |
| 将正在作业的文件以不同的文件名保存在所选地点。  |
| — 打印                     |
| 打印正在编辑的参数、点数据。           |
| — 打印预览                   |
| 显示打印页面时的预览图。             |
| — 打印机设置                  |
| 设置要用于打印的打印机。             |
| — 最近使用的文件                |
| 显示最近使用的文件。               |

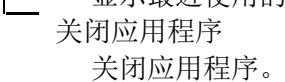

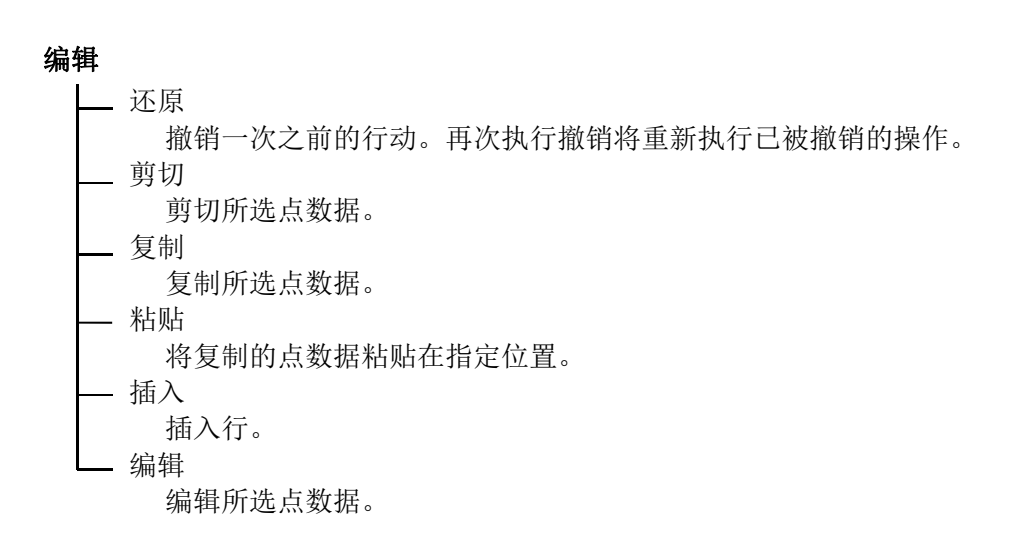

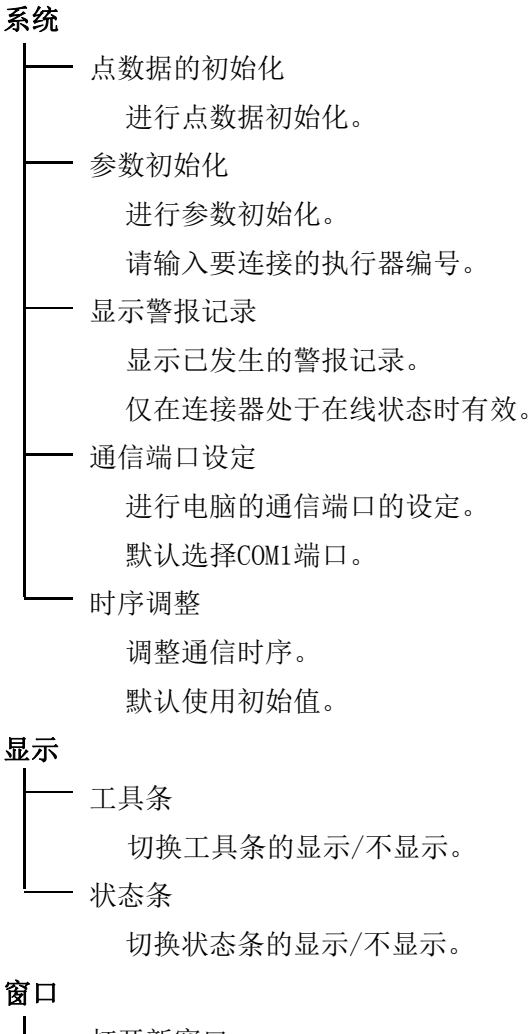

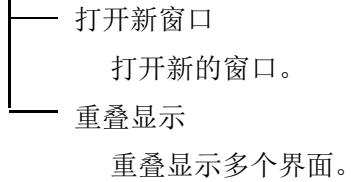

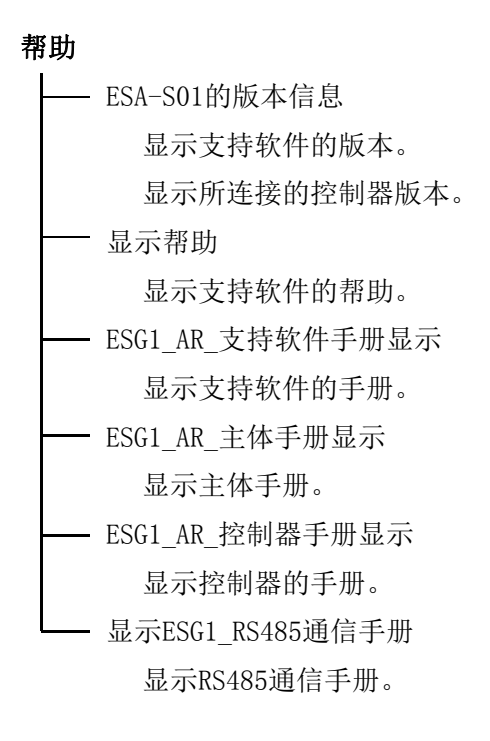

## 5.4. 启动支持软件

启动支持软件。

# 5.4.1. 新建文件

请选择新建文件,并点击OK键。

| キャンヤル |
|-------|
|       |

请选择需要新建的文件执行器类型,并点击OK键。 显示所选执行器类型的参数初始值。

| アクチュエータタイプ選択 |                                                                     | 00                                                                                                    | × |
|--------------|---------------------------------------------------------------------|----------------------------------------------------------------------------------------------------|---|
| アクチュエータタイプ   | SS2005-3N<br>SS2005-3N<br>SS2005-5N<br>SS20<br>SS28<br>SS42<br>SD20 | <ul> <li>●</li> <li>●</li></ul> |   |

显示支持软件的编辑界面。

请编辑参数与点数据。

只有编辑文件所需要的按键会呈可选状态。

| 👸 ESA - S01 | - [ESA2]     |                                  |              |               |                                                                                                    |                                   |       |       |
|-------------|--------------|----------------------------------|--------------|---------------|----------------------------------------------------------------------------------------------------|-----------------------------------|-------|-------|
| 771NE)      | 編集(E) システ    | 4⑤) 表示(⊻) ウ心                     | ላማ₩ ^        | ルフ*(日)        |                                                                                                    |                                   |       | _ 8 × |
| 0 🛩 🖬       | X 🖻 🖻 🖻      | 8 6 ?                            |              |               |                                                                                                    |                                   |       |       |
| -##         | 初期設定         |                                  | 3157         |               |                                                                                                    |                                   |       |       |
| バラメータ       |              | アクチュエータタ                         | RAJ S        | S20           |                                                                                                    | (0.0-000.0)                       |       |       |
| ポイント        |              | (+)))<br>(-)))<br>(-)))<br>(-))) |              | 6 mm<br>0 mm  |                                                                                                    | (0.0~999.9)                       |       |       |
| ***         | J            | ストローク                            | 1· 0.<br>7   | 6 mm          |                                                                                                    | (0.0~999.9)                       |       |       |
| WJTF-       | 1            | 位置決め完了                           | E離 0.        | 00 mm         |                                                                                                    | (0.00~655.35)                     |       |       |
| ポイント指定      |              | タイミング調整                          | 20           | 00 mSec       |                                                                                                    | (1~65535)                         |       |       |
| 連続          | 161/4-00 htt | 動作ティレイ時                          | <b>i</b> ] 0 |               |                                                                                                    | (0~65535)                         |       |       |
| インチング       | 動作則連         | thn) to ref                      | -17          | າດ ແ          |                                                                                                    |                                   |       |       |
|             | J            | ブログラム最高                          | 速度 10        | 00 %<br>10 %  |                                                                                                    | (20~100)                          |       |       |
| -1-22-22-   | 1            | 把持速度                             | 20           | Э %           |                                                                                                    | (20~50)                           |       |       |
| 脱合          |              | 定速移動距離                           | 2.           | 00 mm         |                                                                                                    | (0.01~99.99)                      |       |       |
| 書込 読出       | 店上吗`*        | リミット幅                            | 2.           | 00 mm         |                                                                                                    | (0.01~99.99)                      |       |       |
|             |              | 盾占復帰方向                           | 0            | DEN           |                                                                                                    |                                   |       |       |
| 87.0.       |              | 原占復帰速度                           | 21           | Г Ц IV<br>Л % |                                                                                                    | (20~50)                           |       |       |
| 9,0, m      |              | 原点シフト                            | 0.           | 00 mm         |                                                                                                    | (-99.99~99.99)                    |       | +1    |
| 書込 読出       | ポイル来         |                                  | 20 新景/       |               | (m) tmt+                                                                                                    |                                   | ーチル   |       |
| アドレス        |              | 「ち」動作て「「」                        | 小夕里小里、       | (mm/) 1述/皮    | (W) IGIT                                                                                                    | /J/w/ ZONPERDICTIMM/ ZONPERDZ/MM/ | -1//r |       |
| 00 -        | 02           |                                  |              |               |                                                                                                    |                                   |       |       |
|             | 03           |                                  |              |               |                                                                                                    |                                   |       |       |
| 1/0表示       | <b>0</b> 4   |                                  |              |               |                                                                                                    |                                   |       |       |
| システム        | 05           |                                  |              |               |                                                                                                    |                                   |       |       |
| 接続          | 06           |                                  |              |               |                                                                                                    |                                   |       |       |
|             | 08           |                                  |              |               |                                                                                                    |                                   |       |       |
| and the     | <b>0</b> 9   |                                  |              |               |                                                                                                    |                                   |       |       |
|             | 10           |                                  |              |               |                                                                                                    |                                   |       |       |
|             | 11           |                                  |              |               |                                                                                                    |                                   |       |       |
|             | 12           |                                  |              |               |                                                                                                    |                                   |       |       |
|             | 14           |                                  |              |               |                                                                                                    |                                   |       |       |
|             | <b>1</b> 5   |                                  |              |               |                                                                                                    |                                   |       |       |
|             | 16           |                                  |              |               |                                                                                                    |                                   |       | -     |
| ta: 01      | 動作 未         | 完了 サー本状態                         | オン           | 75-4          | 正常                                                                                                    |                                   |       |       |
| 47712       |              |                                  |              |               | in the second second second second second second second second second second second second second second second |                                   |       |       |
| 1.          | ッホシション 範[    | 囲外 コマントロラー                       | 正常           | 通信エラー         | 正常                                                                                                    | 1                                 |       |       |

# 5.4.2. 控制器的连接

请选择连接控制器,并点击OK键。

| ESA-SO1     |       |
|-------------|-------|
| ○ ファイル新規作成  |       |
| ● 白ントローラの接続 |       |
| アドレス 🔟 💌    |       |
|             | ОК    |
|             | キャンセル |

检查控制器的连接状态并进行连接后,将读取所连接控制器的参数数据及点数据,并显示在 画面中。

如未找到连接,请重新设定地址,或选择自动检测地址,并点击OK键。

| ESA-S01                            |       |
|------------------------------------|-------|
| コントローラから応答がありません。<br>アドレスを確認して下さい。 |       |
| ● アドレス再設定                          |       |
| Ρ۴レス 🛄 💽                           |       |
| ○ アドレス自動検出                         |       |
|                                    | ОК    |
|                                    | キャンセル |
|                                    |       |

如不清楚控制器地址,(操作支持软件的PC与控制器设置地点相隔较远时)可以选择自动检测, 以轻松完成连接。

如电脑的端口设定有误,请进行通信端口设置。要查看COM端口号,请参照5.2.3.USB-RS485转换器驱动的安装方法。

|       | 通信术一卜が開( | けません。通信ポートの     | 設定を行いますか?  |
|-------|----------|-----------------|------------|
|       | (Tang    | いいえ( <u>N</u> ) |            |
| 通信ボート | 設定       |                 | :          |
|       | COMポート   | COM3 -          | 7          |
|       | 通信速度     | 9600            | -          |
|       |          |                 | ОК         |
|       |          |                 | J. A. Hall |

#### 5.5. 参数编辑

| 👸 ESA - S01  | - [ESA1]                              |                       |                    |                  |
|--------------|---------------------------------------|-----------------------|--------------------|------------------|
| 🕎 ファイル(E🏹    | 編集(E) システ                             | ム(S) 表示(V) ウイントウ(W)   | ^⊮フ°( <u>H</u> )   |                  |
| 🗋 🗁 🔛        | 元に戻す(U)                               | Otrl+Z                |                    |                  |
|              | 切り取り(工)                               | Otrl+X                |                    |                  |
| バラメータ        | <b>⊐Ľ°−(<u>C</u>)</b><br>≣Epy(±(±(±)) | Ctrl+C エータタイプ         | SS20               | /                |
| ポイント         | 超りいいと                                 |                       | 7.6 mm             | (0.0~£           |
|              | 1777 ¥                                |                       | 0.0 mm<br>7.6 mm   | (-999.8<br>(nn~c |
|              | 偏未                                    | 市場のの完了距離              | 0.01 mm            | (0.00~           |
| ポイント指定       | 動作関連                                  |                       |                    |                  |
| 連続           |                                       | 加速度                   | 100 %              |                  |
| インチング        |                                       | フロクラム最高速度             | 100 %              | (20~1            |
|              | 1                                     | 把持迷度<br>空油挖动吸碱        | 20 %               | (20~5            |
| ーパラメーター<br>- | 1                                     | ノビル本作ダ軍川加ビ南田<br>リミット幅 | 2.00 mm<br>2.00 mm | (0.01~           |
| 照合           | 原点関連                                  |                       | 2.00 mm            | (0.01            |
| 書込読出         |                                       | 原点復帰方向                | OPEN               |                  |
|              | J                                     | 原点復帰速度                | 20 %               | (20~5            |
|              | 1                                     | 県点シフト<br>             | 0.00 mm            | (-99.99          |
| 照合           |                                       | <u> </u>              | ストローク端+Z相検出        |                  |

请点击菜单的编辑-编辑选项,或点击编辑参数选项。

屏幕上会显示出参数编辑对话框。

各参数内容请参照控制器使用说明书。

双击参数显示部位,也会弹出参数编辑对话框。

将光标移动至编辑项目,进行参数编辑。

# 5.5.1. 相关初始设定参数对话框

编辑执行器类型、软限位、行程、定位完成距离、时序调整、操作延迟值。

| (+)ソフトリミット    | ŭ        | and and | 2             |
|---------------|----------|---------|---------------|
|               |          | mm      | (0.0~999.9)   |
| (-)ソフトリミット 0. | 2        | mm      | (-999.9~0.0)  |
| ストローク 7.0     | 5        | mm      | (0.0~999.9)   |
| 立置決め完了距離 0.0  | n i      | mm      | (0.00~655.35) |
| オミング調整 20     | 0        |         | (1~65535)     |
| 助作ディレイ 30     | <u>)</u> |         | (0~65535)     |

如需变更执行器类型,请执行初始处理。

# 5.5.2. 相关操作参数对话框

编辑加速度、程序最高速度、夹持速度、匀速移动距离、限位宽度。

|                        | 100  |     | (20~.100)    |
|------------------------|------|-----|--------------|
| 時速度                    | 20   | - % | (20~50)      |
| E速移動距離                 | 2.00 | mm  | (0.01~99.99) |
| EJ本12世/Julie的推<br>ミット幅 | 2.00 | mm  | (0.01~99.99) |
|                        |      |     |              |
|                        |      |     |              |

# 5.5.3. 相关原点参数对话框

编辑原点复位方向、原点移动速度、原点偏置、原点复位方式。

| 明設定  朝作  第12里 | 示点更是     |         |                |
|---------------|----------|---------|----------------|
| 原点復帰方向        | OPEN     | C CLOSE |                |
| 氢点復帰速度        | 20       | %       | (20~50)        |
| 東点シフト         | 0.00     | mm      | (-99.99~99.99) |
| 原点復帰方式        | ○ ストローク端 | 💿 ストローク | 端+Z相検出         |
|               |          |         |                |
|               |          |         |                |
|               |          |         |                |
|               |          |         |                |
|               |          |         |                |

# 5.6. 编辑点数据

请将光标移动至想要编辑的点编号后,点击菜单的编辑-编辑选项,或点击编辑点按键。 屏幕上便会弹出设置位置对话框。

双击想要编辑的点,便可进行编辑。

| 👸 ESA – S | 01 - [ESA3] |              |                  |                |                           |              |              | _ 8 ×            |
|-----------|-------------|--------------|------------------|----------------|---------------------------|--------------|--------------|------------------|
| 🕎 7711/E  | ) 編集(E) システ | な©)表示── ウィン  | Ւንን₩) ^ルプ(Ⴞ)     |                |                           |              |              | <u>_ 8 ×</u>     |
| 🗋 🖆 🖬     | 1 % 🖻 🖻 🛛   | t 🖨 🤶        |                  |                |                           |              |              |                  |
| 编集 —      | 初期設定        |              |                  |                |                           |              |              |                  |
| パラメータ     |             | アクチュエータタ     | イブ SS20          | 5              | nen oome                  |              |              |                  |
| ポイント      |             | (+)ソフトリミッ    | ► 7.6 mm         | (()            | ).0~999.9)                |              |              |                  |
| #4.//r    |             | ストローク        | 7.6 mm           | ((             | 0~999.9)                  |              |              |                  |
|           | -1          | 位置決め完了       | E庸隹 0.01 mm      | ((             | ).00~655.35)              |              |              |                  |
| ホイント指定    | E           | タイミング調整      | 200 mSec         | (*             | $\sim$ 65535)             |              |              |                  |
|           | - 新化石肥富     | 動作ティレイ時      | 間 30             | ((             | )~65535)                  |              |              |                  |
| インチング     |             | 加速度          | 100 %            |                |                           |              |              |                  |
|           |             | プログラム最高      | 速度 100 %         | (2             | 20~100)                   |              |              |                  |
| RZ ~      | 1           | 把持速度         | 20 %             | (2             | 20~50)                    |              |              |                  |
|           |             | 定述を動配開       | 2.00 mm          | (()            | ).01∼99.99)<br>\01∼00.00\ |              |              |                  |
| 書心 記日     | 川原ら関連       | ·ソベシド#曲      | 2.00 mm          | (C             | .01 - 99.997              |              |              |                  |
| ーポイント・    |             | 原点復帰方向       | OPEN             |                |                           |              |              |                  |
| 照合        | 1           | 原点復帰速度       | 20 %             | (2             | 20~50)                    |              |              |                  |
| 書込 読出     | 3           | 原点ンチーー       | 0.00 mm<br>フトローグ | (-<br>岩 + 7和命史 | -99.99~99.99)             |              |              | -1               |
|           |             |              |                  |                |                           | 2016年日の( )   |              |                  |
|           |             | 「ち」「動作モニト」   | 作多動加里(mm/ )述     | 度(%)           | / ZUN單UHI(mm/             | ZUN型UHIZ(mm) | ر <i>א</i> ר |                  |
| 100 1     |             |              |                  |                |                           |              |              |                  |
| I/0表示     | 03          |              |                  |                |                           |              |              |                  |
| システム      | 04          |              |                  |                |                           |              |              |                  |
| 接続        | 05          |              |                  |                |                           |              |              |                  |
|           | 07          |              |                  |                |                           |              |              |                  |
|           | _ ■ 08      |              |                  |                |                           |              |              |                  |
|           | 09          |              |                  |                |                           |              |              |                  |
|           | 11          |              |                  |                |                           |              |              |                  |
|           | <b>1</b> 2  |              |                  |                |                           |              |              |                  |
|           | 13          |              |                  |                |                           |              |              |                  |
|           | 14          |              |                  |                |                           |              |              |                  |
|           |             |              |                  |                |                           |              |              |                  |
| オフライン     | 動作未         | 完了サー本状態      | 77 P5-4          | 正常             |                           |              |              | 😫 🔛 🖾 祸 CAPS 🔂 _ |
|           | インホシション  範  | 囲外   コマントエラー | 止常 通信エラ          | - 止常           |                           |              |              |                  |
|           |             |              |                  |                |                           |              |              | 2006/06/13 15:38 |

# 5.6.1. 设置位置对话框

| MAR-F                                            | Information -                                                                                                    |  |
|--------------------------------------------------|----------------------------------------------------------------------------------------------------|--|
| atr≥€−F                                          |                                                                                                    |  |
|                                                  |                                                                                                    |  |
| 645 <u>8</u><br>#2                               | 000 mm<br>20 % 00~100                                                                                                    |  |
| 日動量<br>速度<br>把持力                                 | 000<br>20<br>0 % 00~100                                                                                                    |  |
| 日本5章<br>建筑<br>肥持力<br>201110日1                    | 000<br>20<br>54 00-100<br>54<br>100<br>mm                                                                                      |  |
| 546章<br>連度<br>肥料力<br>2010年日<br>2010年日<br>2010年日2 | 0.00<br>20<br>54<br>54<br>55<br>56<br>56<br>56<br>56<br>56<br>56<br>56<br>56<br>56                                             |  |
| 546章<br>連定<br>肥持力<br>2014回回2<br>二つC/十            | 500         mm           20         54         C07-1000           0         54         Mm           2.00         mm         mm |  |

动作模式的说明请参照控制器使用说明书。

## 5.6.2. 将点数据复制到指定范围

请先点击复制源最初的点编号,再一边按下[Shift]键,一边点击复制源最后的点编号。 请点击编辑菜单中的复制。

所选点数据将被复制到剪贴板。

请点击复制目标的点编号,再编辑菜单中的粘贴。

复制到剪贴板中的数据将被粘贴至复制目标的点编号后方。

注)如复制目标已存在点数据,已有数据将被需要复制的数据覆盖。

| Γ | ポイント番号                | 動作モード            |     | 移動量(mm) | 速度(%) | 把持力(%) | ZON範囲1(mm) | ZON範囲2(mm) |  |
|---|-----------------------|------------------|-----|---------|-------|--------|------------|------------|--|
|   | 01                    | 絶対位置移動           |     | 5.00    | 100   |        |            |            |  |
|   | 02                    | 絶対位置移動           |     | et în   | 50    |        |            |            |  |
| L | <b>0</b> 3            | ZON出力付き定速移動把持 << | (一译 | <u></u> | 50    | 20     | 2.00       | 4.00       |  |
| L | 04                    | 相対位置移動           |     | - þ     | 50    |        |            |            |  |
| L | 05                    |                  | すべて | כשציי   |       |        |            |            |  |
| L | <b>0</b> 6            |                  | 貼り( | すけ      |       |        |            |            |  |
| L | 07                    |                  | 編集  |         |       |        |            |            |  |
| L | <b>0</b> 8 <b>0</b> 8 |                  | クリア |         |       |        |            |            |  |
| L | <b>0</b> 9            |                  |     |         |       |        |            |            |  |
| L | 10                    |                  |     |         |       |        |            |            |  |
| L | 11                    |                  |     |         |       |        |            |            |  |
| L | 12                    |                  |     |         |       |        |            |            |  |
| L | <b>I</b> 13           |                  |     |         |       |        |            |            |  |
|   | <b>1</b> 4            |                  |     |         |       |        |            |            |  |
| L | <b>1</b> 5            |                  |     |         |       |        |            |            |  |
|   | ■ <u>16</u>           |                  |     |         |       |        |            |            |  |

# 5.6.3. 删除指定范围的点数据

请先点击需要删除的最初点编号,再一边按下[Shift]键,一边点击最后的点编号。

请点击编辑菜单中的复制。

所选点数据将被删除。

#### 5.7. 操作执行器

## 5.7.1. 指定点移动

移动至所指定的点No.。

①请选择点No.。将显示已登录的点No.。

- ② 请确认所显示的原点复位状态。如显示为未完成,则代表原点复位仍未结束,此时 请点击ORG键,执行原点复位。
- ③ 请确认速度设定。
   <u>初始值为50%</u>。将以所指定点速度的50%进行移动。如需以指定的点速度进行移动, 请输入100%。
- ④请点击G0键。开始移动至所指定的点No.。
- ⑤显示当前位置。
- ⑥如需在移动中停止,请点击STOP键。
- ⑦ 如需操作其他地址的控制器,请变更地址No.后点击连接键。查看连接状态,如无 异常,则可结束地址变更。
  - 请参照5.9. 地址设定项
- ⑧ 变更完毕后,请进行参数数据、点数据的读取。请参照5.8. 数据的保存、转移、比较项

| ポイント指定動作                     |            | 2             |
|------------------------------|------------|---------------|
| アドレス<br>00<br>ポイント No.<br>01 |            |               |
| GO                           | STOP       | ORG           |
| <br>速度                       | 」」<br>現在位置 | <b>東点復帰状態</b> |
| 100 %                        | 0.00 mm    | 完了            |
|                              |            | 閉じる           |

## **5.7.2.** 连续动作1

从指定点移动至指定点。

可以使用计时器调整点到点的移动间隔。

- 请选择点No.。将显示已登录的点No.。 按照左侧框指定点No.到右侧框指定No的顺序进行移动。将跳过未登录的点No.移动 至下一所指定的点No.。请按照升序指定点No.。
- ② 请确认所显示的原点复位状态。如显示为未完成,则代表原点复位仍未结束,此时 请点击ORG键,执行原点复位。
- ③请确认速度设定。
- ④请设定计时器数值。初始值为200ms。
- ⑤请点击G0键。开始移动至所指定的点。
- ⑥显示当前位置。
- ⑦如需在移动中停止,请点击STOP键。
- ⑨ 如需操作其他地址的控制器,请变更地址No. 后点击连接键。查看连接状态,如无异常,则可结束地址变更。

请参照5.9. 地址设定项

⑩ 变更完毕后,请进行参数数据、点数据的读取。请参照5.8.数据的保存、转移、比较项

|            |                                     |                                                      | ×              |
|------------|-------------------------------------|------------------------------------------------------|----------------|
|            |                                     |                                                      |                |
|            | ポイントト                               | lo.                                                  |                |
| <b>▼</b> → | 01                                  | -                                                    |                |
|            |                                     |                                                      |                |
| 1 7里前元     |                                     |                                                      |                |
| STOP       |                                     | ORG                                                  |                |
| 現在位置       | <br>į                               |                                                      |                |
| 0.00       | mm                                  | 完了                                                   |                |
|            |                                     |                                                      |                |
|            |                                     |                                                      |                |
|            |                                     | 閉じる                                                  | 1              |
|            | ▼ →<br>「 連続<br>STOP<br>現在位置<br>0.00 | ▼ ボイントN<br>□ 01<br>「 連続<br>STOP<br>現在位置 0<br>0.00 mm | ボイント No.     ▼ |

# 5.7.3. 连续动作2

从指定点连续移动至指定点。

请勾选连续的复选框。

设定及动作流程如连续动作1所示。

| 連続動作              |             |           |           | × |
|-------------------|-------------|-----------|-----------|---|
| アドレス<br>00        |             |           |           |   |
| 現在ポイントNo. ポイントNo. | <u>▼</u> —→ | ポイン<br>02 | ⊦No.<br>▼ |   |
| L                 | ☞ 蓮続        |           | ]         |   |
| GO                | STOP        |           | ORG       |   |
| <br>速度            | ·現在位置       |           | 原点復帰状態    | - |
| 50 %              | 0.00        | mm        | 完了        |   |
| タイマ<br>200 ms     |             |           |           |   |
|                   |             |           | 閉じる       |   |

# 5.7.4. 寸动运行

寸动运行执行器。

向点数据写入寸动运行所移动的位置。

| シグ                         |                 |      |
|----------------------------|-----------------|------|
| ドレス<br>00                  |                 |      |
| イントNo.                     |                 | STOP |
| <<- 開 ->>                  | ->> 閉 <<-       | ORG  |
|                            | →               | 」    |
| ● 距離1 1.00 m               | 1m 0.00 mm      | 完了   |
| C距離2 0.10 m<br>C距離3 0.01 m | nm<br>nm サーボOFF | 書き込み |
|                            |                 | Blur |
|                            |                 |      |

- ① 请选择点No.。寸动运行后,点击写入键时,将在点No.所指定的点中写入当前位置。
- ② 请确认所显示的原点复位状态。如显示为未完成,则代表原点复位仍未结束,此时 请点击ORG键,执行原点复位。
- ③ 请确认移动距离设定。每点击一次"开"、"关"键,就能改变移动距离(最大输入距离: 2.55mm)。
  - 距离1: 1.00mm
  - 距离2: 0.10mm

距离3: 0.01mm

- ④ 点击"开"键和"关"键,就将仅以指定移动距离进行移动。
- ⑤ 如需直接移动执行器的运动部位并进行点设定,请点击"伺服0FF"键。此时,执行 器的电机将成为无励磁状态,可直接手动操作运动部位。(仅支持单凸轮式)
- ⑥ 点击"写入"键,便可将当前位置写入指定点数据。 如指定了未输入点数据的编号,则会弹出设定点位置的对话框。请设定必要项目后, 点击写入键。
- ⑦ 点击"关闭"后,将关闭寸动对话框。

#### 5.8. 数据的保存、转移、比较

不对电脑编辑的数据进行写入,就无法变更控制器数据。 完成编辑后,请执行数据写入。

# 5.8.1. 写入

点击"写入"键,就会弹出确认对话框。

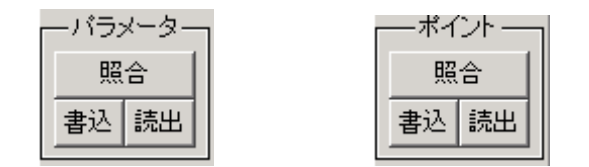

如果没有问题,请点击"是"。

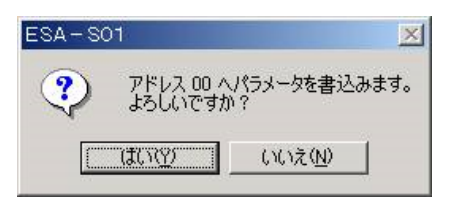

正常完成写入后,将显示完毕对话框。

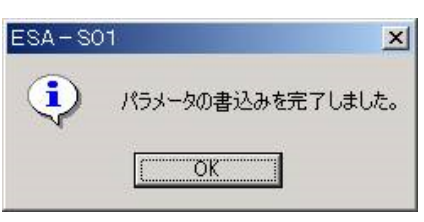

写入点数据时,也请采用相同的操作。

# 5.8.2. 读取

点击"读取"键,就会弹出确认对话框。

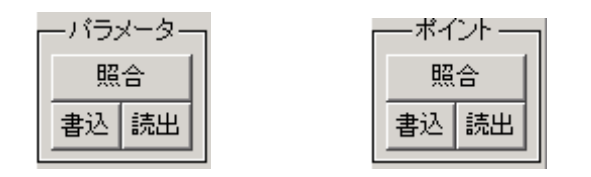

如果没有问题,请点击"是"。

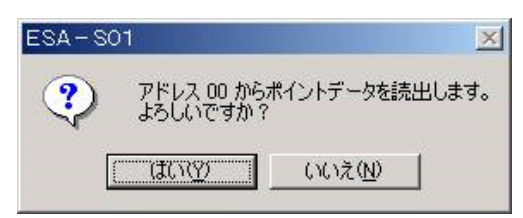

正常完成读取后,将显示完毕对话框。

| ESA-SO | 01             | ×     |
|--------|----------------|-------|
| ٩      | ポイントデータの読出しを完了 | しました。 |
|        | ОК             |       |

读取点数据时,也请采用相同的操作。

## 5.8.3. 比较

查看电脑编辑的参数数据和点数据是否与所指定的控制器内容一致。 点击"比较"键,就会弹出确认对话框。

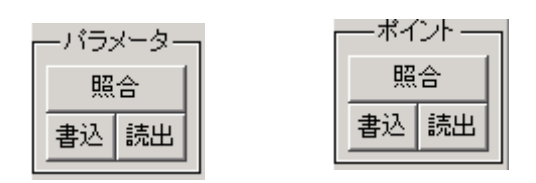

如果没有问题,请点击"是"。

| ESA-S01              | ×                    |
|----------------------|----------------------|
| アドレス 00 と<br>よろしいですか | パラメータ照合を行います。<br>\ ? |
|                      | いいえ(N)               |

正常完成写入后,将显示完毕对话框。

| ESA-SC | )1        | ×     |
|--------|-----------|-------|
| ٩      | パラメータは一致し | ています。 |
|        | OK        |       |

比较点数据时,也请采用相同的操作。

# 5.8.4. 保存

保存所编辑的参数数据和点数据。

| 名前を付けて保存            |                     |         | ? ×   |
|---------------------|---------------------|---------|-------|
| 保存する場所( <u>I</u> ): | 🔁 temp              | ا 🖻 🗢 💌 |       |
|                     |                     |         |       |
|                     |                     |         |       |
|                     |                     |         |       |
|                     |                     |         |       |
|                     |                     |         |       |
| 」<br>ファイルタ(NI)・     | taivos1 esd         |         |       |
| 7/1//10 (10)        |                     |         |       |
| ファイルの種類(エ):         | パ ラメータファイル (*. esd) | •       | キャンセル |

请新建任意文件夹,并为文件命名保存。

### 5.9. 设定地址

要使电脑与控制器进行通信,需要保证控制器地址和支持软件的地址设定保持一致。 请通过下拉列表框设定控制器地址和支持软件的地址。

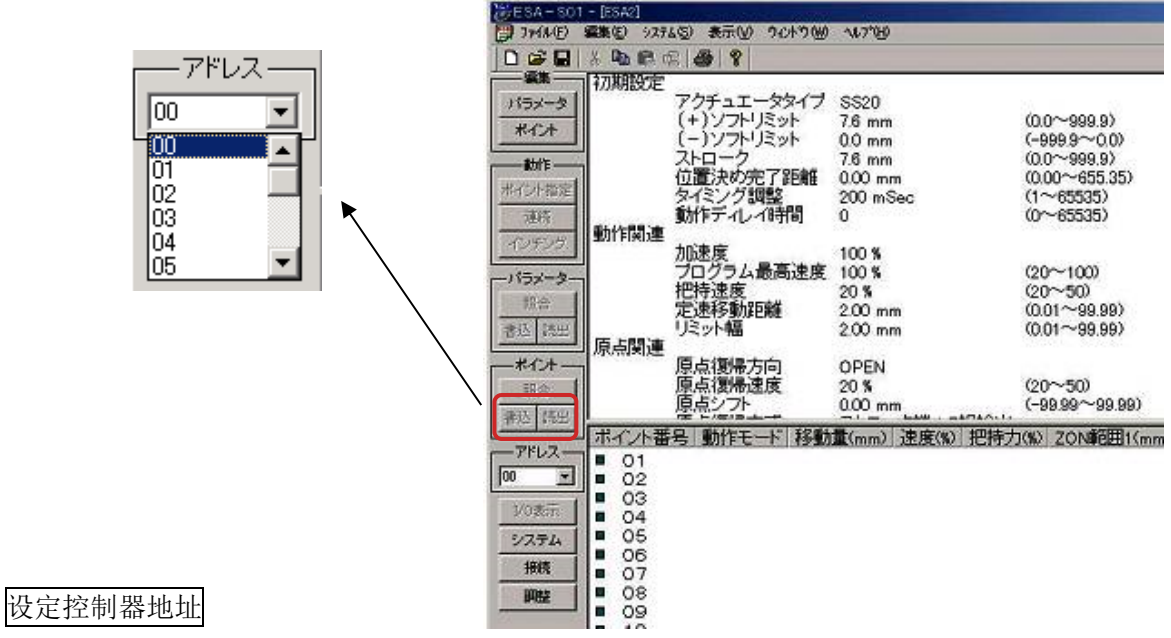

设定控制器旋转开关的地址。

请务必在电源0FF状态下设定控制器的地址。

在电源ON状态下即使变更地址,也将继续维持通电前设定的控制器地址。

5.10. 显示I/0

显示控制器并行I/0的输入输出状态。

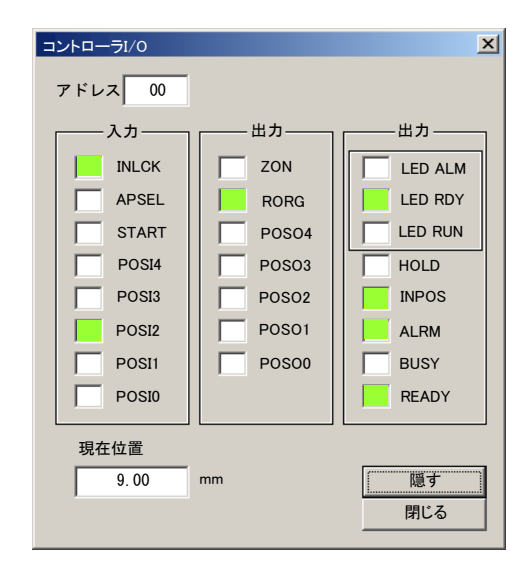

ON: 绿

OFF: 白

受通信速度及电脑处理能力的影响,移动中所显示的当前位置可能与实际位置有所不同。此时,请在移动之间加入计时器,或仅将当前位置视作参考值。

1 注意

控制器与电脑通信时,BUSY信号为0N。使用PLC等从I/0连接器进行控制时,请关闭I/0显示界面。如在BUSY信号为0N时对I/0进行控制,将无法接收I/0信号。

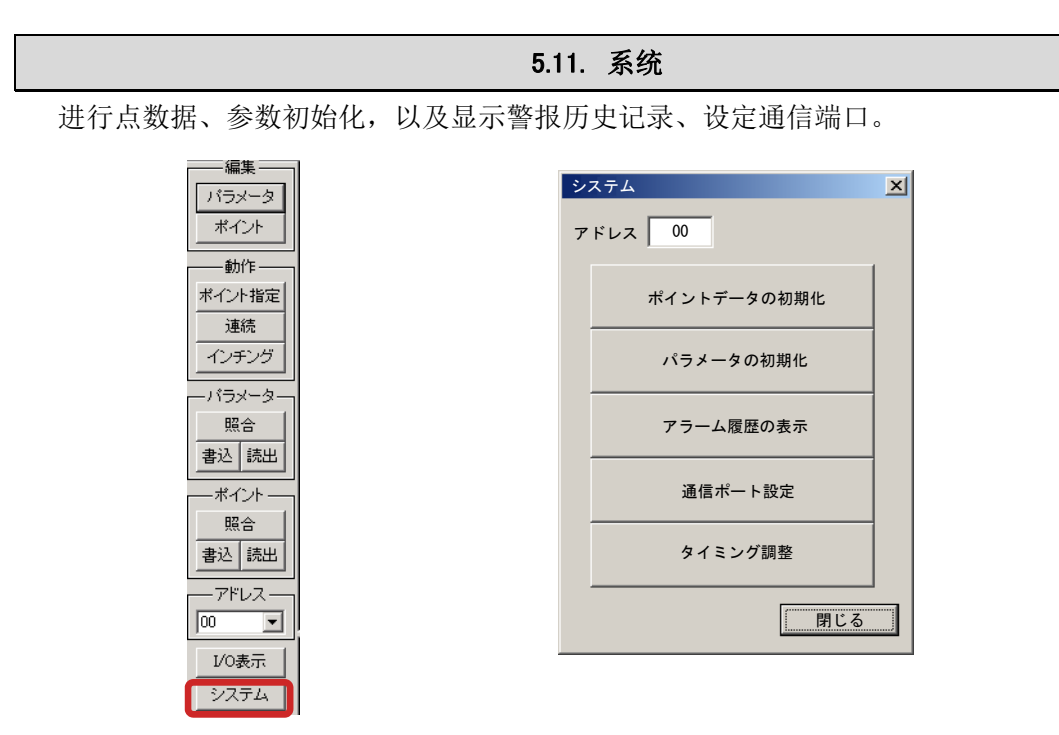

# 5.11.1. 点初始化

如点数据出现破损,或需要删除所有点数据时,请执行初始化。

请在查看地址后,点击点数据初始化键。点编辑界面及控制器点数据将被初始化。

如果没有问题,请点击"是"。

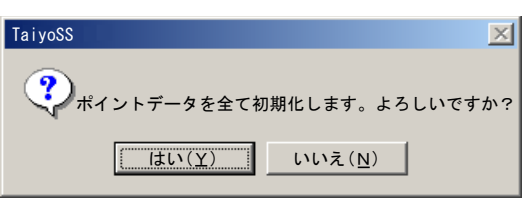

正常完成初始化后,将显示完毕对话框。

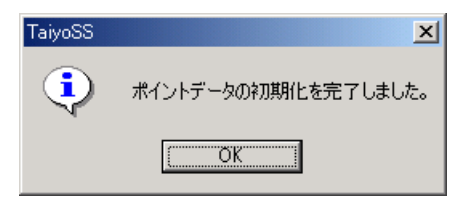

注)执行初始化将删除全部点数据。

请根据情况备份点数据。

# 5.11.2. 参数初始化

如控制器的参数数据破损,则需要进行参数初始化。 执行后,将初始化参数,并显示为执行器类型的初始数据。

请在查看地址后,点击参数初始化键。参数编辑界面及控制器参数将被初始化。

显示选择执行器对话框。

请选择执行器类型。

| 「ユエータタイプ選択 |              | ×             |
|------------|--------------|---------------|
| アクチュエータタイプ | SS2005-3N    | •             |
|            | SS2005-3N    |               |
|            | SS20         | ОК            |
|            | SS42<br>SD20 | <b>、</b> やンセル |

请查看执行器类型,如果没有问题,请点击"是"。

| ESA-S01                                                                                                    |
|----------------------------------------------------------------------------------------------------|
| アクチュエータタイプSS20でバラメータを初期化します。よろしいですか?                                                                                                    |
| $ \begin{array}{   } \hline \hline \hline \hline \hline \hline \hline \hline \hline \hline \hline \hline \hline \hline \hline \hline \hline \hline$ |

正常完成初始化后,将显示完毕对话框。

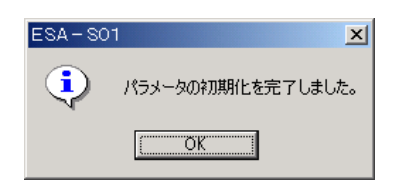

注)执行参数初始化将使所有参数值变成初始值。删除所有客户设定的值。请根据情况备份 数据。

# 5.11.3. 警报历史记录显示

请在查看地址后,点击显示警报记录键。显示警报记录。

| アラーム履歴                                | ×   |
|---------------------------------------|-----|
| 「積算時間(時間)   時間(分)   アラーム番号   メッセージ    |     |
|                                       |     |
|                                       |     |
|                                       |     |
|                                       |     |
|                                       |     |
|                                       |     |
|                                       |     |
|                                       |     |
|                                       |     |
|                                       |     |
|                                       |     |
| · · · · · · · · · · · · · · · · · · · |     |
| 履歴クリア                                 | 閉じる |

将显示最新的10条警报。

此外,还将显示警报发生后的累计时间。

请在查看警报内容后,采取相应对策。

警报对策请参照控制器使用说明书中的"警报对策"。

## 5.11.4. 设定通信端口

进行通信端口的设定。

请设定所连接的电脑串口。

| COMポート | COM1   | -     |
|--------|--------|-------|
| 通信速度   | 9600   | -     |
|        | 9600   |       |
|        | 100400 | ОК    |
|        |        | キャンセル |

可以通过控制面板的系统属性及设备管理器的端口(COM)查看通信端口。 控制器版本Ver1.09之后可以进行通信速度设定。 5.12. 连接

进行执行器的连接。

# 5.12.1. 控制器的连接

新建文件后,如需连接PC和控制器,请点击连接键。

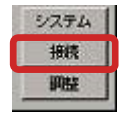

此时,将显示是否需要检测连接的对话框。 如果没有问题,请点击"是"。

| ESA-SO | 01       |          | ×   |
|--------|----------|----------|-----|
| ?      | コントローラのキ | 接続検出を行いま | すか? |
|        | (ICC)    | いいえ(N)   |     |

正常检测出控制器后,将显示检测完毕对话框。

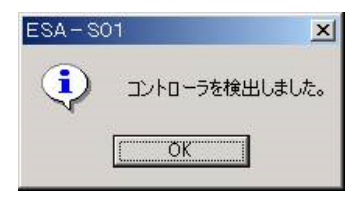

如未能检测出控制器,请检查地址及通信端口的设置。 通信端口的设置方法请参照5.11.4项。

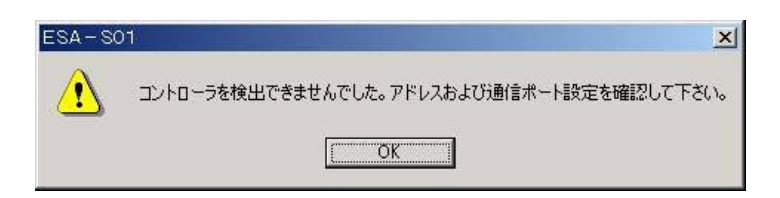

#### 5.13. 调整

调整与控制器的通信时序。

# 5.13.1. 控制器时序调整

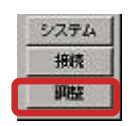

控制器时序调整的初始值为200ms。如需将通信时序提早,请点击调整键,进行时序调整。 调整时,请保证支持软件的时序调整<控制器的时序调整值。 关于通信时序的内容请参照《ESG1\_RS485通信手册》。

#### 5.13.2. 控制器时序调整注意事项

通信时序过早会导致PC和控制器之间无法通信。 此时,请点击"系统"键初始化参数。 这样可以使通信时序返回初始值,以此进行通信。 5.14. 打印

打印显示中的参数数据和点数据。

# 打印界面

打印显示中的内容。

|                    |                                                                                                    |                                                                                                    | 121000-000                                                                                                    | 17 25 15                                                                                                    |                                                                                                    |                                                                                                    |                                                                                                    |                                                                                                    |                                                                                                    |
|--------------------|----------------------------------------------------------------------------------------------------|----------------------------------------------------------------------------------------------------|----------------------------------------------------------------------------------------------------|----------------------------------------------------------------------------------------------------|----------------------------------------------------------------------------------------------------|----------------------------------------------------------------------------------------------------|----------------------------------------------------------------------------------------------------|----------------------------------------------------------------------------------------------------|----------------------------------------------------------------------------------------------------|
| 2:020              |                                                                                                    |                                                                                                    | 제~()<br>[No.                                                                                                    |                                                                                                    | <b>移動置</b> mm)                                                                                                    | 思知の                                                                                                    | 把物力(\$)                                                                                                    | 20H셈큐Gn(mm)                                                                                                    | Zün성유Off(mm)                                                                                                    |
| 3.0 mm<br>0.0 mm   | (0.0~999.9)<br>(-999.9~00)                                                                                                    |                                                                                                    | 01<br>(12                                                                                                    |                                                                                                    | 0.00                                                                                                    | 100                                                                                                    | 0                                                                                                    | 0.00                                                                                                    | 0.00                                                                                                    |
| 4.0 mm<br>0.01 mm  | (0.0~939.9)<br>(0.00~655.35)                                                                                                    |                                                                                                    | 60                                                                                                    | 日本語を書きます。 日本                                                                                                    | 0.00                                                                                                    | 50                                                                                                    | 30                                                                                                    | 0.00                                                                                                    | 0.00                                                                                                    |
| 200 mSec<br>30     | (1~63333)<br>(0~63533)                                                                                                    |                                                                                                    | 04                                                                                                    | 定期期間時 <<- N->>                                                                                                    | 0.00                                                                                                    | 50                                                                                                    | 30                                                                                                    | 0.00                                                                                                    | 0.00                                                                                                    |
| 100 \$             |                                                                                                    |                                                                                                    | 63                                                                                                    |                                                                                                    | 0.00                                                                                                    | 0                                                                                                    | 0                                                                                                    | 0.00                                                                                                    | 0.00                                                                                                    |
| 100 %              | (20~100)<br>(20~40)                                                                                                    |                                                                                                    | 06                                                                                                    |                                                                                                    | 0.00                                                                                                    | 0                                                                                                    | 0                                                                                                    | 0.00                                                                                                    | <b>6.00</b>                                                                                                    |
| 2.00 mm<br>2.00 mm | (0.01~39.39)<br>(0.01~39.39)                                                                                                    |                                                                                                    | Ú7                                                                                                    |                                                                                                    | 0.00                                                                                                    | 0                                                                                                    | 0                                                                                                    | 0.00                                                                                                    | <b>4.00</b>                                                                                                    |
| OPEN               | 200 0                                                                                                    |                                                                                                    | 09                                                                                                    |                                                                                                    | 0.00                                                                                                    | 0                                                                                                    | 0                                                                                                    | 0.00                                                                                                    | 0.00                                                                                                    |
| 40 5<br>0.00 mm    | (-99.99~99.99)<br>(-99.99~99.99)                                                                                                    |                                                                                                    | 69                                                                                                    |                                                                                                    | 0.00                                                                                                    | 0                                                                                                    | 20 S                                                                                                    | 0.00                                                                                                    | 0.00                                                                                                    |
| ストロークサイン相称出        |                                                                                                    |                                                                                                    | 010                                                                                                    |                                                                                                    | 0.00                                                                                                    | 0                                                                                                    | 0                                                                                                    | 0.00                                                                                                    | 0.00                                                                                                    |
|                    |                                                                                                    |                                                                                                    | 318                                                                                                    |                                                                                                    | 0.00                                                                                                    | 0                                                                                                    | 0                                                                                                    | 0.00                                                                                                    | 0.00                                                                                                    |
|                    |                                                                                                    |                                                                                                    | 12                                                                                                    |                                                                                                    | 0.00                                                                                                    | 0                                                                                                    | 0                                                                                                    | 0.00                                                                                                    | 0.00                                                                                                    |
|                    |                                                                                                    |                                                                                                    | 13                                                                                                    |                                                                                                    | 0.00                                                                                                    | 0                                                                                                    | 0                                                                                                    | 0.00                                                                                                    | 0.00                                                                                                    |
|                    |                                                                                                    |                                                                                                    | 14                                                                                                    |                                                                                                    | 0.00                                                                                                    | 0                                                                                                    | 0                                                                                                    | 0.00                                                                                                    | 0.00                                                                                                    |
|                    |                                                                                                    |                                                                                                    | la                                                                                                    |                                                                                                    | 0.00                                                                                                    | 0                                                                                                    | 0                                                                                                    | 0.00                                                                                                    | 0.00                                                                                                    |
|                    |                                                                                                    |                                                                                                    | 16                                                                                                    |                                                                                                    | 00.0                                                                                                    | 0                                                                                                    | 0                                                                                                    | 0.00                                                                                                    | 0.00                                                                                                    |
|                    |                                                                                                    |                                                                                                    | 17                                                                                                    |                                                                                                    | 0.00                                                                                                    | Q                                                                                                    | 0                                                                                                    | 0.00                                                                                                    | 0.00                                                                                                    |
|                    |                                                                                                    |                                                                                                    | 19                                                                                                    |                                                                                                    | 0.00                                                                                                    | Q                                                                                                    | 0                                                                                                    | 0.00                                                                                                    | 0.00                                                                                                    |
|                    |                                                                                                    |                                                                                                    | 19                                                                                                    |                                                                                                    | 0.00                                                                                                    | 0                                                                                                    | 0                                                                                                    | 0.00                                                                                                    | 0.00                                                                                                    |
|                    |                                                                                                    |                                                                                                    | 20                                                                                                    |                                                                                                    | 0.00                                                                                                    | 0                                                                                                    | 0                                                                                                    | 0.00                                                                                                    | 0.00                                                                                                    |
|                    |                                                                                                    |                                                                                                    | 21                                                                                                    |                                                                                                    | 0.00                                                                                                    | 0                                                                                                    | 0                                                                                                    | 0.00                                                                                                    | 0.00                                                                                                    |
|                    |                                                                                                    |                                                                                                    | 22                                                                                                    |                                                                                                    | 0.00                                                                                                    | 0                                                                                                    | 0                                                                                                    | 0.00                                                                                                    | 0.00                                                                                                    |
|                    |                                                                                                    |                                                                                                    | 20                                                                                                    |                                                                                                    | 0.00                                                                                                    | 0                                                                                                    | 0                                                                                                    | 0.00                                                                                                    | 0.00                                                                                                    |
|                    |                                                                                                    |                                                                                                    | 24                                                                                                    |                                                                                                    | 0.00                                                                                                    | û                                                                                                    | 0                                                                                                    | 0.00                                                                                                    | 0.00                                                                                                    |
|                    |                                                                                                    |                                                                                                    | 23                                                                                                    |                                                                                                    | 0.00                                                                                                    | Q                                                                                                    | 0                                                                                                    | 0.00                                                                                                    | 0.00                                                                                                    |
|                    |                                                                                                    |                                                                                                    | 26                                                                                                    |                                                                                                    | 0.00                                                                                                    | 0                                                                                                    | 0                                                                                                    | 0.00                                                                                                    | 0.00                                                                                                    |
|                    |                                                                                                    |                                                                                                    | 27                                                                                                    |                                                                                                    | 0.00                                                                                                    | Û                                                                                                    | 0                                                                                                    | 0.00                                                                                                    | 0.00                                                                                                    |
|                    |                                                                                                    |                                                                                                    | 29                                                                                                    |                                                                                                    | 00.0                                                                                                    | Q                                                                                                    | 0                                                                                                    | 0.00                                                                                                    | 0.00                                                                                                    |
|                    |                                                                                                    |                                                                                                    | 29                                                                                                    |                                                                                                    | 0.00                                                                                                    | 0                                                                                                    | Û                                                                                                    | 0.00                                                                                                    | 0.00                                                                                                    |
|                    |                                                                                                    |                                                                                                    | 30                                                                                                    |                                                                                                    | 0.00                                                                                                    | 0                                                                                                    | 0                                                                                                    | 0.00                                                                                                    | 0.00                                                                                                    |
|                    |                                                                                                    |                                                                                                    | 31                                                                                                    |                                                                                                    | 0.00                                                                                                    | Û                                                                                                    | 0                                                                                                    | 0.00                                                                                                    | 0.00                                                                                                    |
|                    |                                                                                                    |                                                                                                    |                                                                                                    |                                                                                                    |                                                                                                    |                                                                                                    |                                                                                                    |                                                                                                    |                                                                                                    |
|                    |                                                                                                    |                                                                                                    |                                                                                                    |                                                                                                    |                                                                                                    |                                                                                                    |                                                                                                    |                                                                                                    |                                                                                                    |
|                    |                                                                                                    |                                                                                                    | 1                                                                                                    |                                                                                                    |                                                                                                    |                                                                                                    |                                                                                                    |                                                                                                    |                                                                                                    |
|                    | 0.8 mm<br>3.3 mm<br>3.0 mm<br>200 mSee<br>200 mSee<br>200 mSee<br>4.0 mm<br>4.0 %<br>4.0 mm<br>2.80 mm<br>2.80 mm<br>2.80 mm<br>ストロークロトン語論はは | 0.1 mm<br>3.1 mm<br>(1-4933-40)<br>3.0 mm<br>(1-4933)<br>3.0 mm<br>100 %<br>100 %<br>1 | 0.1 mm<br>1.1 mm<br>1.2 mm<br>1.2 | 0.1 mm (0.4333-0.1)<br>3.1 mm (0.429.3)<br>3.0 mm (0.429.3)<br>3.0 mSes (1.4-9333)<br>3.0 mSes (1.4-9333)<br>3.0 mSes (1.4-9333)<br>4.0 mm (0.1-9.39)<br>4.0 mm (0.1-9.39)<br>4.0 mm (0.1-9.39)<br>4.0 mm (0.1-9.39)<br>4.0 mm (1.4-9.39)<br>4.0 mm (1.4-9.39)<br>4.1 mm (1.4-9.39)<br>4.1 mm | 0 û min (0-343)<br>3 min (0-343)<br>4 min (0-343)<br>4 min See (1-1-553)<br>5 min (0-353)<br>100 f<br>100 f<br>10 | 0.0 mm       (2+3)3-400       0.00         30 mm       (0-40,30)       0.00       0.00         100 mbses       (1-453,33)       0.00       0.00         100 mbses       (1-453,33)       0.00       0.00         100 mbses       (1-453,33)       0.00       0.00         100 mbses       (1-453,33)       0.00       0.00         100 mbses       (1-453,33)       0.00       0.00         100 mbses       (0-40,0)       0.00       0.00         100 mbses       (0-40,0)       0.00       0.00         200 mm       (0-40,0)       0.00       0.00         100 mm       (0-40,0)       0.00       0.00         200 mm       (0-40,0)       0.00       0.00         100 mm       (1-3,0)       0.00       0.00         200 mm       (1-3,0)       0.00       0.00         11       0.00       0.00       0.00         12       0.00       0.00       0.00         13       0.00       0.00       0.00         14       0.00       0.00       0.00         15       0.00       0.00       0.00         16       0.00       0.00 | 0.0 mm       (2-453-0)<br>(-4-233)       0.0       00       00       00       00       00       00       00       00       00       00       00       00       00       00       00       00       00       00       00       00       00       00       00       00       00       00       00       00       00       00       00       00       00       00       00       00       00       00       00       00       00       00       00       00       00       00       00       00       00       00       00       00       00       00       00       00       00       00       00       00       00       00       00       00       00       00       00       00       00       00       00       00       00       00       00       00       00       00       00       00       00       00       00       00       00       00       00       00       00       00       00       00       00       00       00       00       00       00       00       00       00       00       00       00       00       00       00       00 | 0 0 mm       (1.493 5-0.0)       0       00       00       0       0         0 0 mm       (1.493 5-3.0)       0       0       0       0       0       0       0       0       0       0       0       0       0       0       0       0       0       0       0       0       0       0       0       0       0       0       0       0       0       0       0       0       0       0       0       0       0       0       0       0       0       0       0       0       0       0       0       0       0       0       0       0       0       0       0       0       0       0       0       0       0       0       0       0       0       0       0       0       0       0       0       0       0       0       0       0       0       0       0       0       0       0       0       0       0       0       0       0       0       0       0       0       0       0       0       0       0       0       0       0       0       0       0       0       0       0       0 <td>0 mm       (1-403-37)<br/>(1-403-37)<br/>(1-</td> | 0 mm       (1-403-37)<br>(1-403-37)<br>(1- |

# 株式会社TAIYO 总公司

〒533-0002 大阪市东淀川区北江口1-1-1 URL: <u>http://www.taiyo-ltd.co.jp</u>

太派液压气动(上海)有限公司 总公司 / 工厂 地址:中国上海市青浦区拓青路299号 邮编:201700 电话:021-6700-2788 传真:021-6700-2705

记载内容可能在未经预告的情况下进行变更,还望谅解。